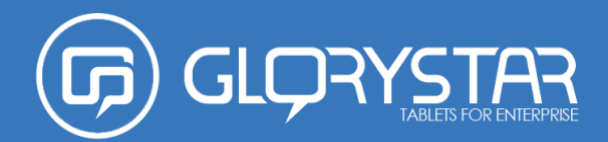

0

Time display

Files manager

0

Display schedule

\*

Register in Star Control Securit

D

Screensaver settings

6

Settings

0

Check for StarOS updates

0

Check for

Language

\$

import/export settings

4

Settings

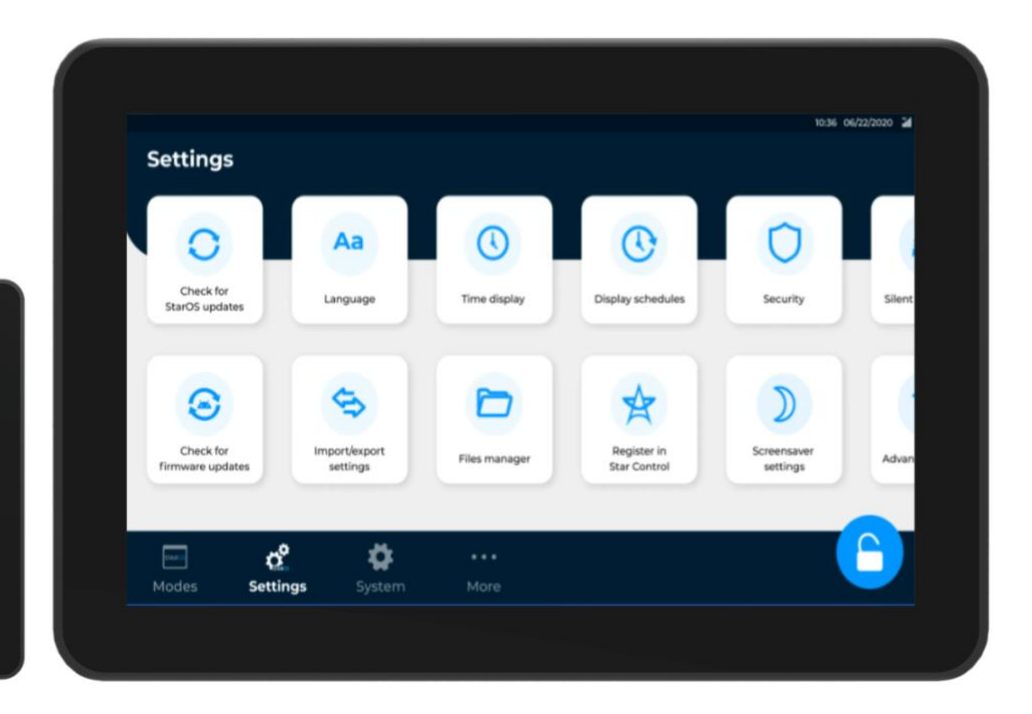

# **STAROS KIOSKMODE 10.3**

**User Manual** 

Copyright © 2023 Glory Star Group Limited. All Rights Reserved. No part of this publication may be reproduced, transmitted, transcribed, stored in a retrieval system, or translated into any language or computer language, in any form or by any means, including, but not limited to, electronic, magnetic, optical, chemical, manual, or otherwise without prior written permission of Glory Star Group Limited.

**DISCLAIMER:** The information in this document is subject to change without notice. Glory Star Group and its affiliates make no representations or warranties with respect to the contents herein and specifically disclaim any implied warranties of merchantability or fitness for a particular purpose. Glory Star reserves the right to revise this publication and to make changes from time to time in the content thereof without obligation of Glory Star to notify any person of such revisions or changes. Glory Star, Glory Star logo, STAR CONTROL, and STAROS are either trademarks or registered trademarks of Glory Star Group Limited. All other trademarks are the property of their respective owners.

#### CONTENTS

| PRODUCT OVERVIEW                         | 2  |
|------------------------------------------|----|
| Features                                 | 3  |
| Getting Started                          | 4  |
| Navigating the App                       | 7  |
| SELECTING DISPLAY MODES                  |    |
| Media Player Mode                        | 9  |
| Full Screen Browser/Browser Mode         |    |
| App Mode                                 | 11 |
| Multiple Apps Mode                       | 11 |
| CONFIGURING THE DISPLAY SETTINGS         | 12 |
| Installing Staros Updates                | 13 |
| Installing Firmware Updates              | 13 |
| Selecting a Language                     | 14 |
| Unlocking Staros                         | 14 |
| Importing or Exporting Photos and Videos | 15 |
| Setting the Time                         | 16 |
| Installing Apps and APK Files            | 17 |
| Setting Star Control Initiation Timeout  | 17 |
| Scheduling Display Startup and Shutdown  |    |
| Registering Device to Star Control       | 20 |
| Creating an Admin Account                | 21 |
| Updating PIN                             | 21 |
| Displaying a Screensaver                 | 22 |
| Updating Apps                            | 23 |
| Removing Staros                          | 24 |
| Installing Star Tool                     | 25 |
| Enabling Remote Display                  | 25 |
| CONTACT US                               |    |

# **PRODUCT OVERVIEW**

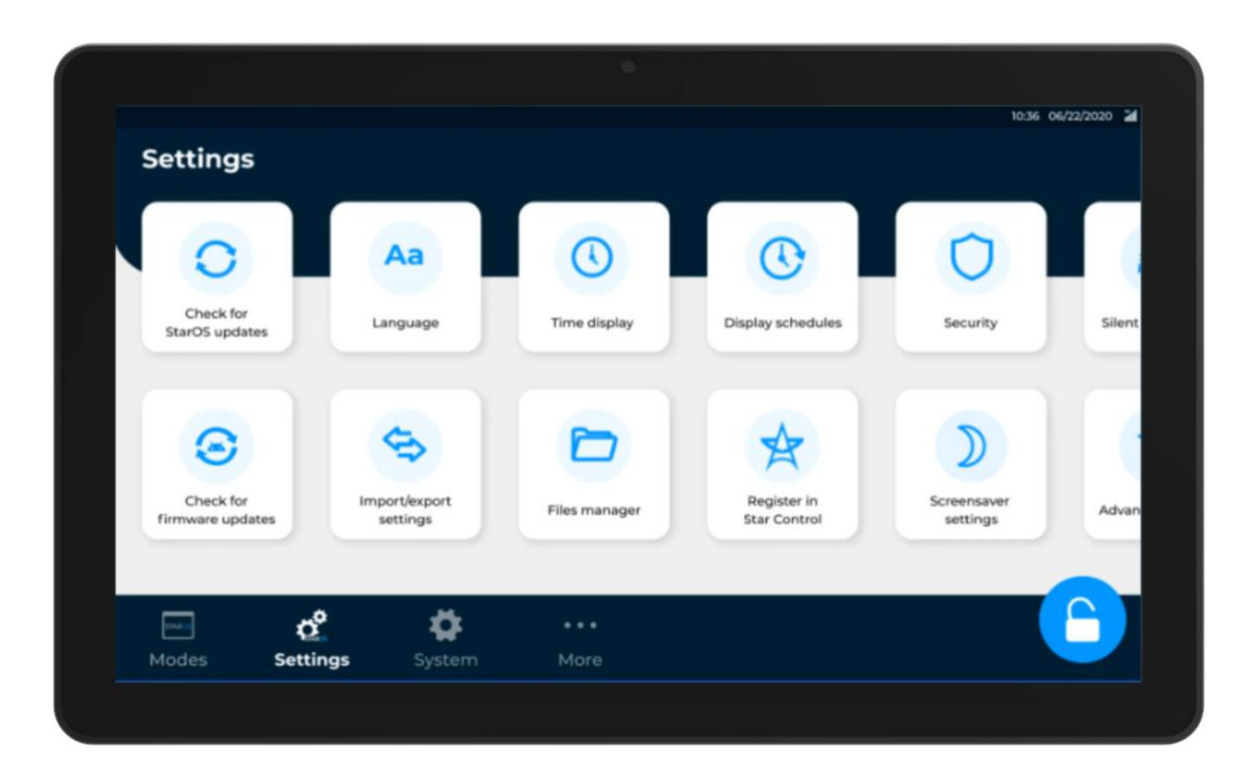

The STAROS application combines a high level of customization with a no-fuss experience for business owners who want to save time and money. The application allows devices to switch between tablet application modes, web pages, and playing media all within one UI. The custom lockdown application protects your information while streamlining all device activities into one simple process and integrates seamlessly to all businesses.

Using the STAROS app, you can do any of the following:

- Launch one or multiple apps, and switch apps with a click of a button.
- Set auto restart, daily startup, and shutdown schedules.
- Play photos, videos, or both when no app is launched free advertising!
- Set the device to automatically lock within seconds if no user activity has been detected.
- Register device to Star Control.

#### Features

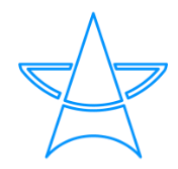

**Connects to Star Control** 

Designed for compatibility with Star Control.

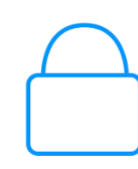

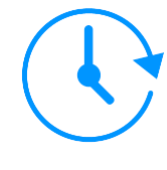

#### **Display schedules**

Sets auto restart, daily startup, and shutdown schedules.

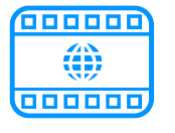

#### Auto lock down

Locks display automatically within seconds if no user activity has been detected.

#### Browser and media mode

Plays photos, videos, or both when no app is launched - free advertising!

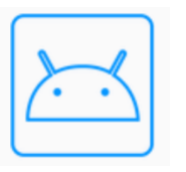

.

#### App and multi app mode

Launches one or multiple apps and switches apps with a click of a button.

## **Getting Started**

To get started with Staros, perform the following steps:

1. From the Welcome screen, select **Get Started**.

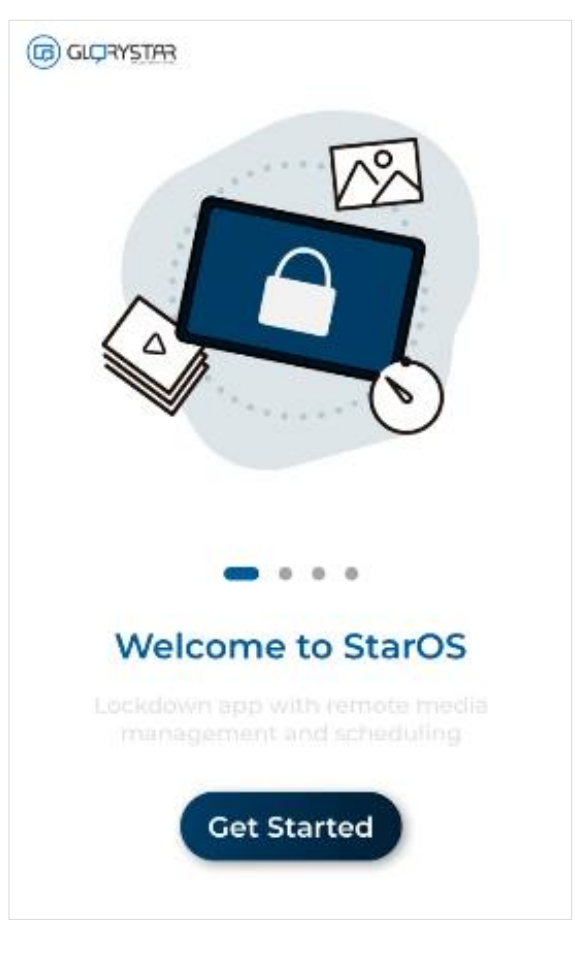

2. Set the **date** and **time**, or select a **time zone** for a more accurate date and time. You can also enable the 24-hour format to display time.

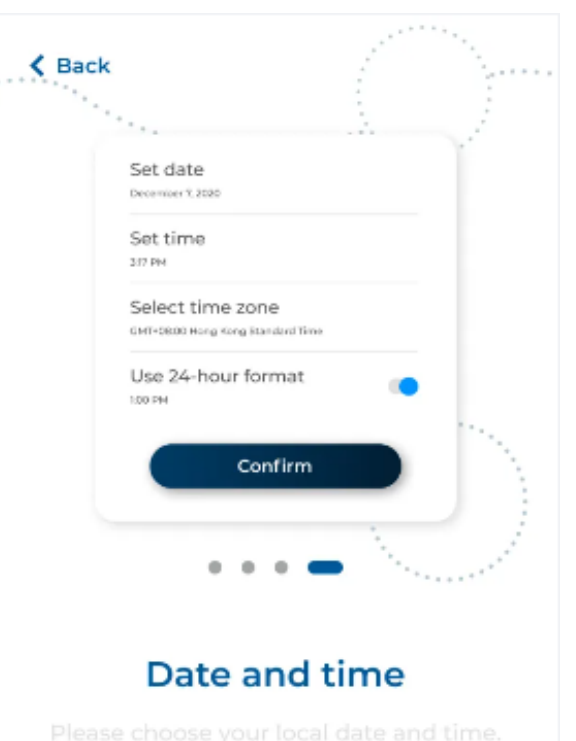

 Select a Wi-Fi or Ethernet connection.
NOTE: To connect to a Wi-Fi connection, the LAN cable must be disconnected from the Ethernet port.

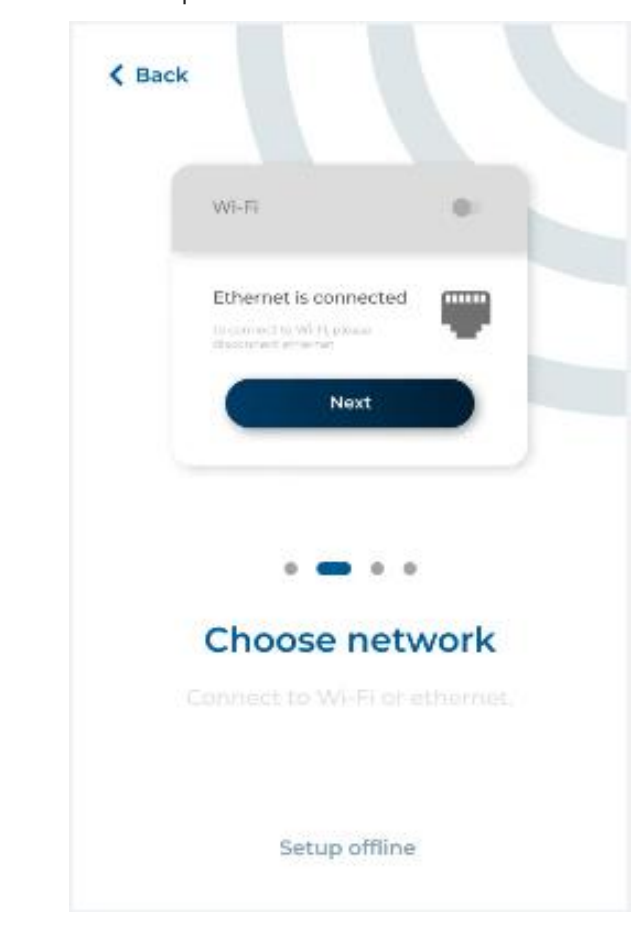

 To connect to Wi-Fi connection, select the network, enter the password, and then select Connect.

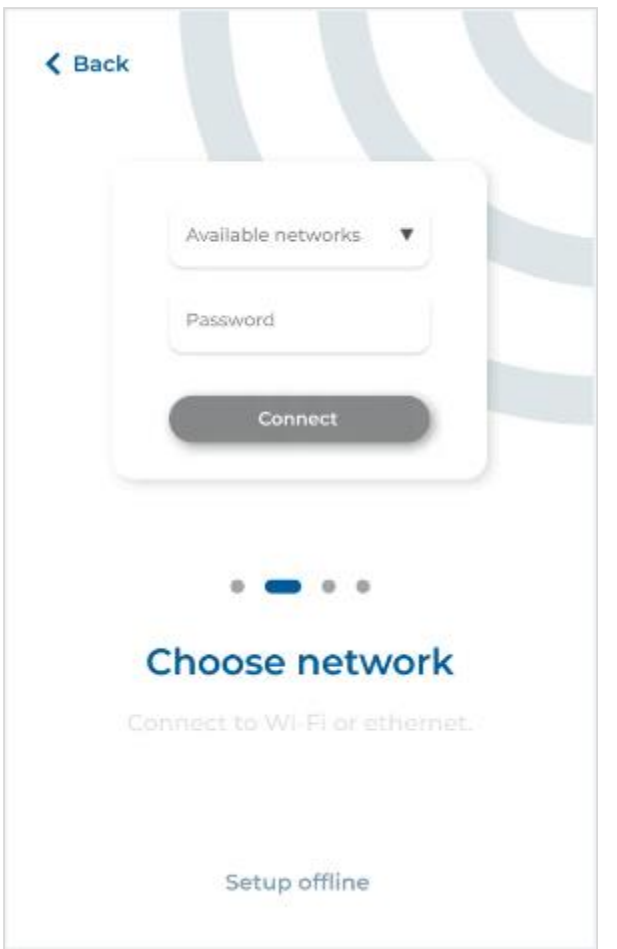

 To register the device to Star Control, select Enter PIN or Admin login. If you do not want to register the device, select Skip for now.

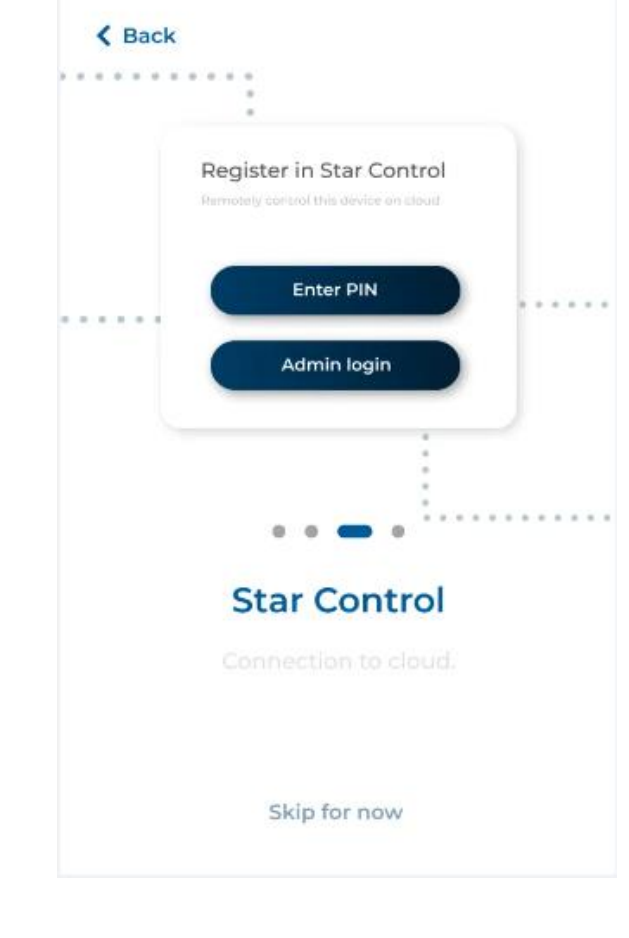

- 6. Enter the **PIN** generated from Star Control or enter the **login email** and **password** of admin.
- 7. Select **Confirm** to register the device.
- 8. Once onboarding is completed, select **Continue**.

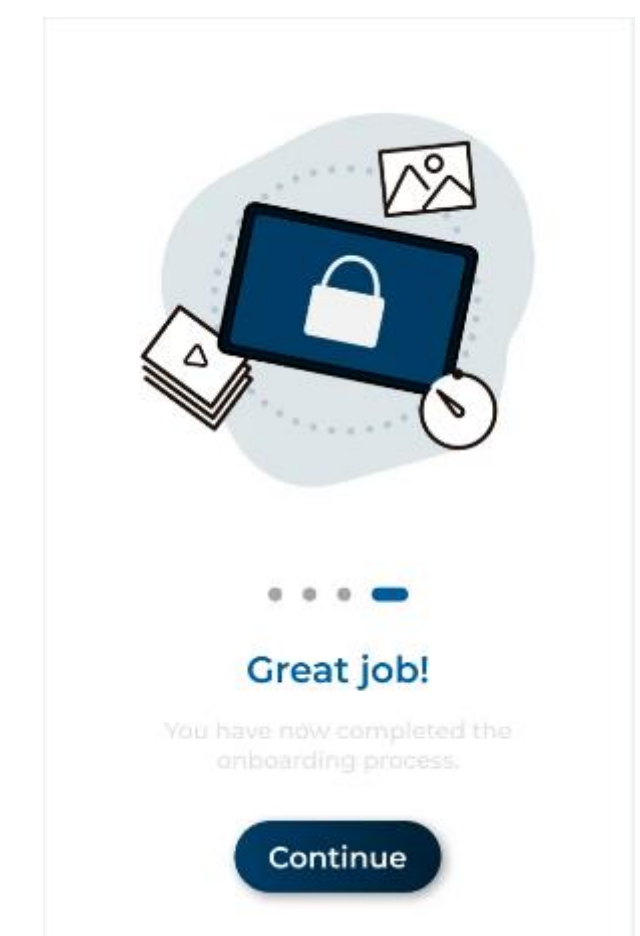

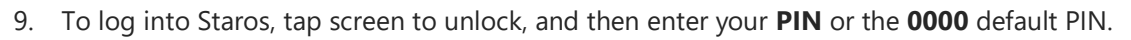

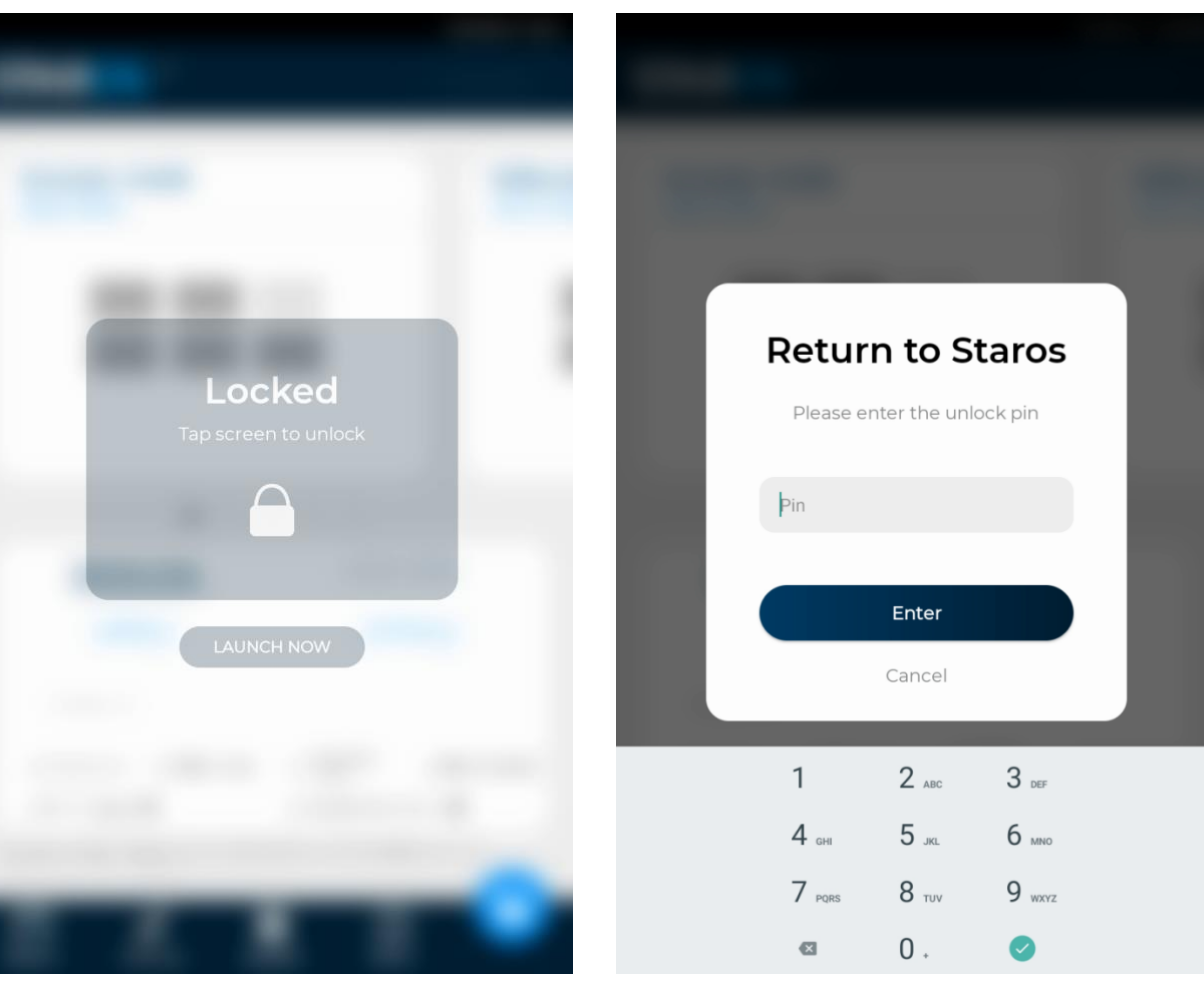

#### Navigating the App

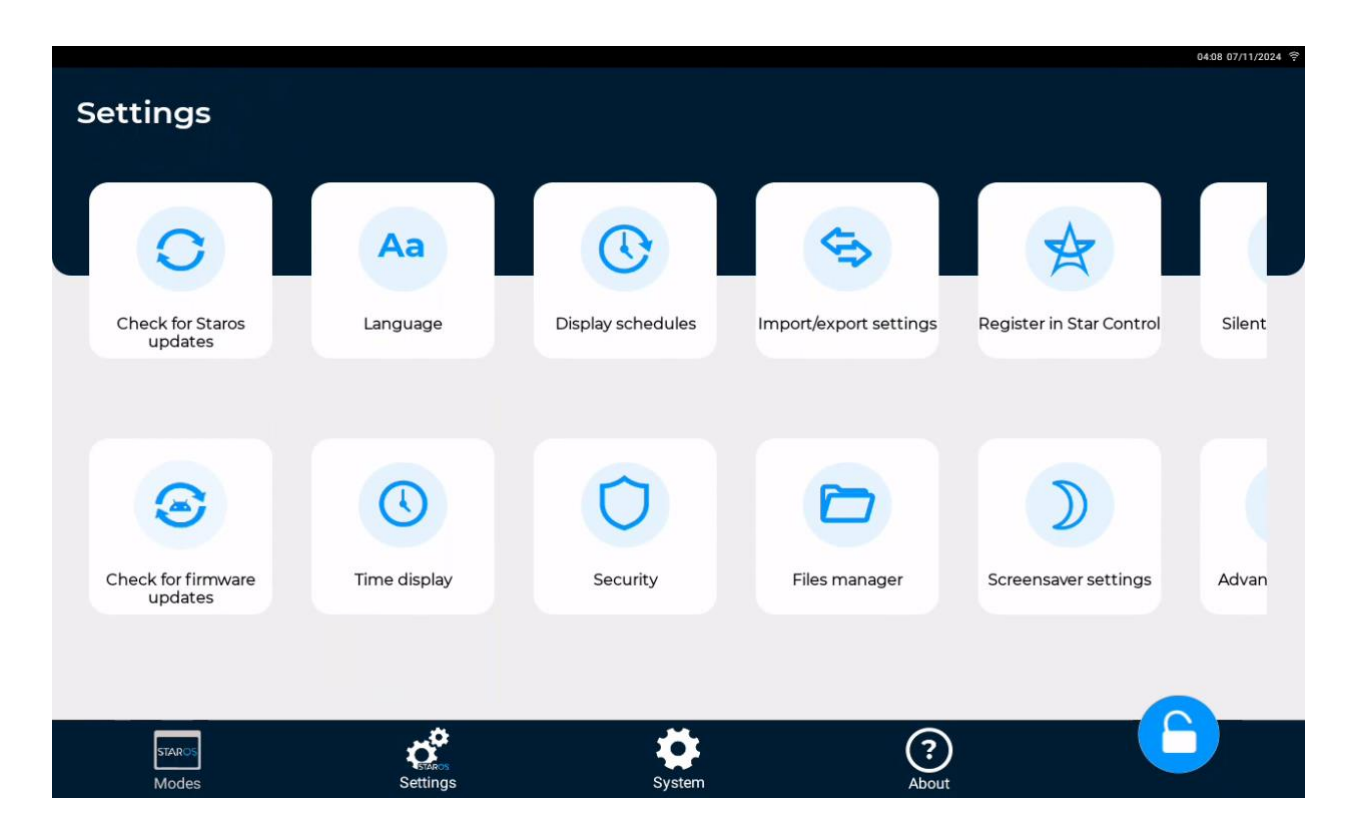

You can easily navigate the Staros app by scrolling left to right, or up and down. The bottom navigation pane allows you to perform the following tasks:

- **Modes** –select specific content to display or set different modes for the display.
- Settings –set the language, time, display schedule, screensaver, and security settings, check for updates, and register to Star Control.
- **More** install Star Tool or restart the app.

# SELECTING DISPLAY MODES

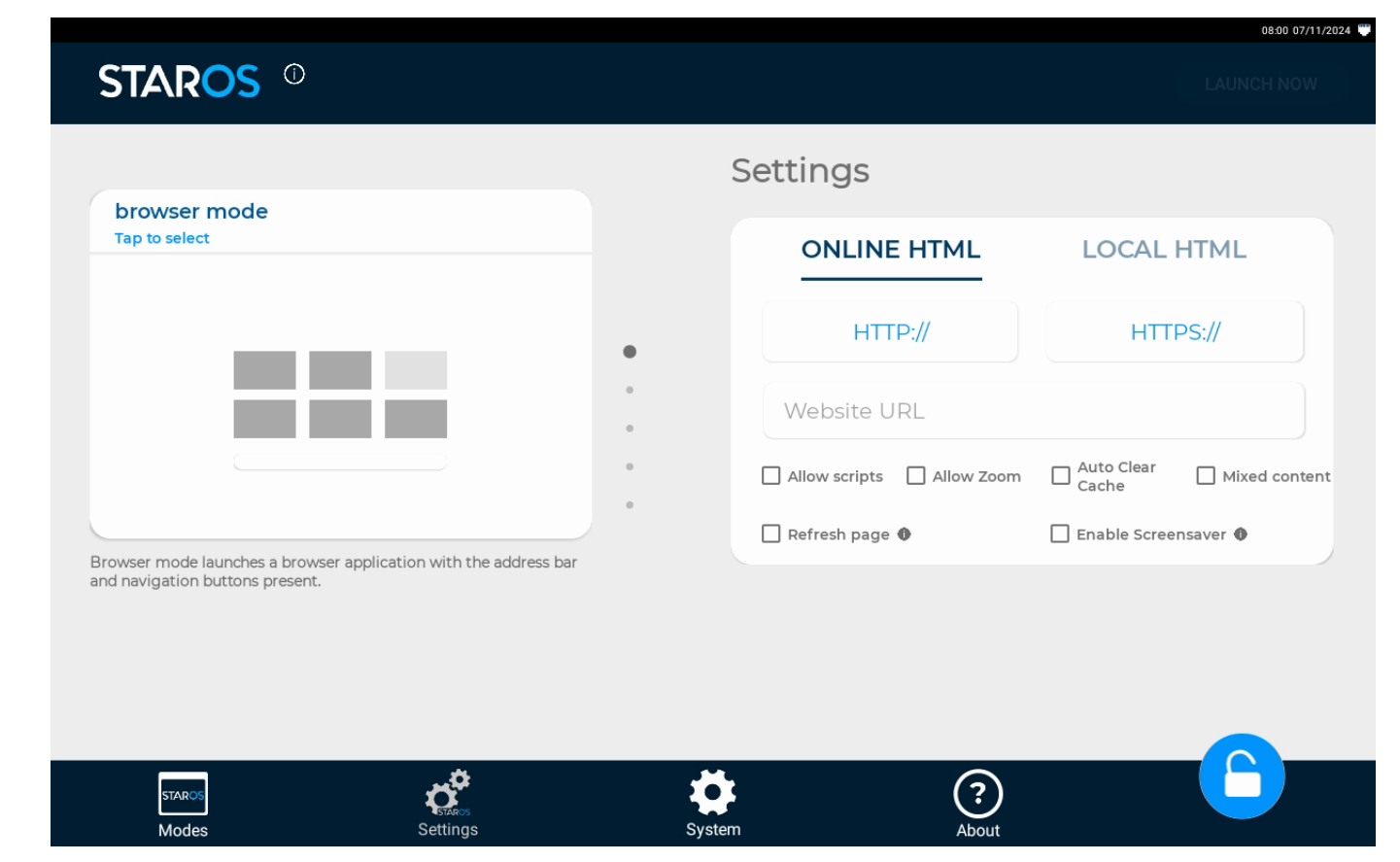

The Staros app allows you to select a content to display or set the following modes in the display:

- Media player mode create playlists of videos or photos to stream.
- Browser mode launch a website in a browser application with customers able to access the address bar and navigation buttons.
- Full screen browser mode launch a website with the address bar and navigation buttons hidden.
- App mode run a single app while the device is in lockdown.
- **Multiple apps mode** run multiple apps and switch between apps while device is in lockdown.

#### Media Player Mode

To select the photos or videos that display on the device, follow these steps:

- 1. Select **Modes**, scroll to the right, and then select **media player mode**.
- 2. Select Choose Media.

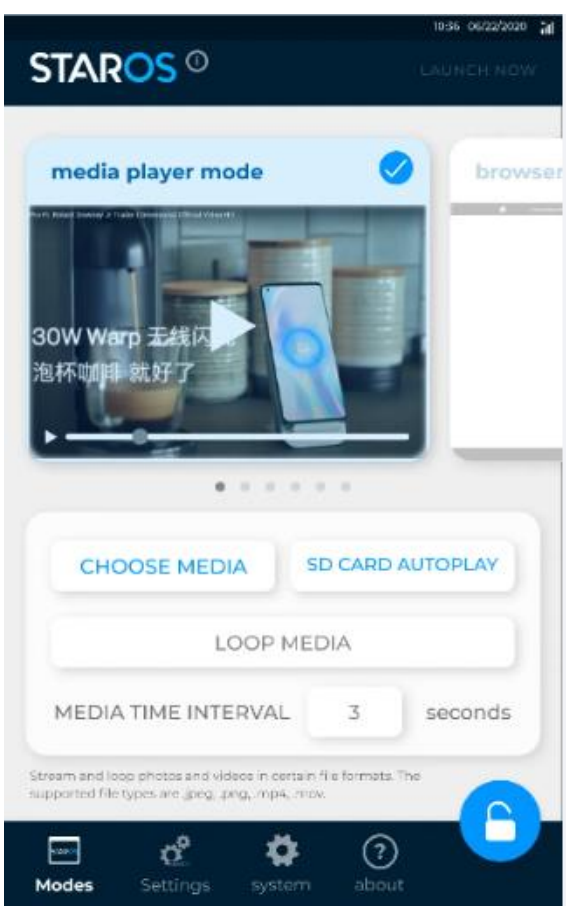

3. Select the storage device where photos or videos are saved.

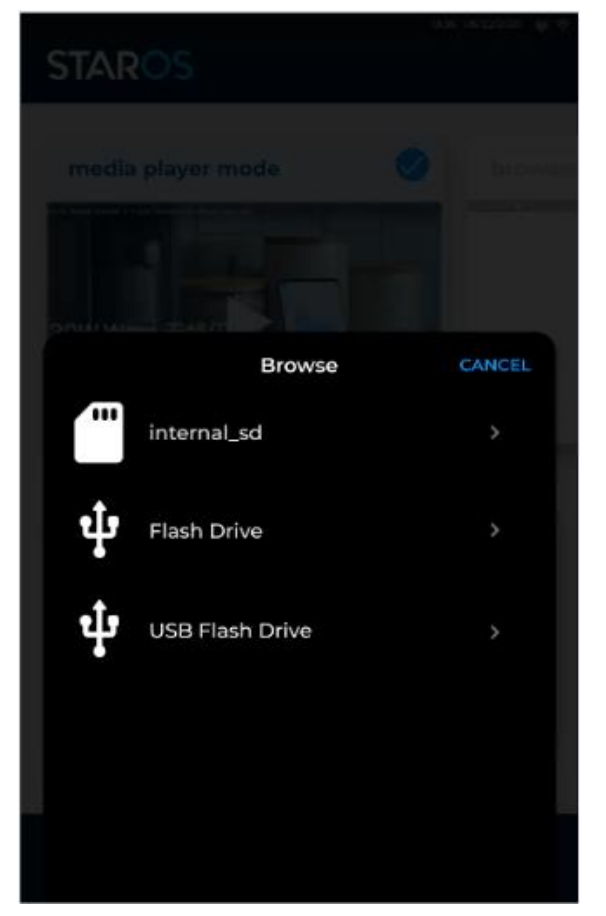

4. Select photos or videos to add, and then select **Confirm.** 

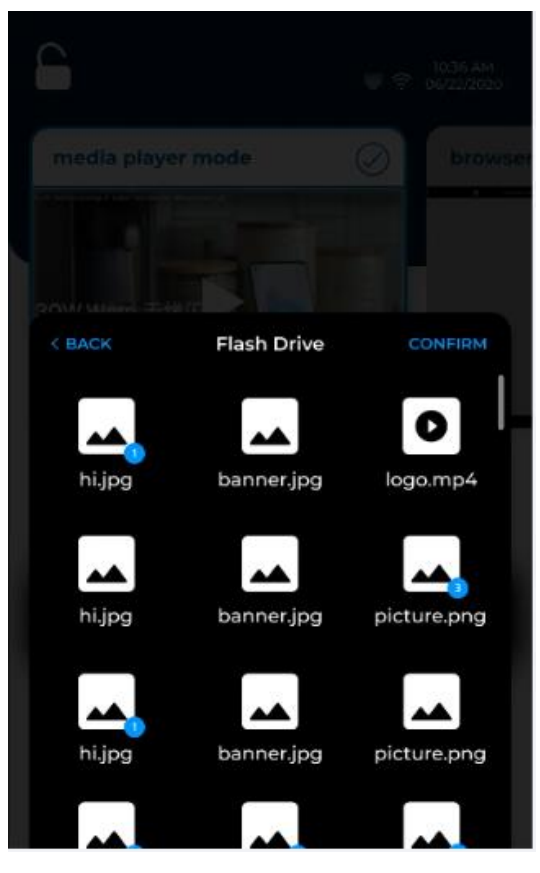

- Select Edit Selection to add or remove photos or videos from the playlist, and then select Done.
- 6. Select **SD Card Auto Play** to automatically play the selected playlist.
- 7. Set the Media Time Interval in seconds.
- 8. Select **Launch Now** to play the looped photos or videos.

#### Full Screen Browser/Browser Mode

|                                                                                             | 10:36 00/22/2020                       |
|---------------------------------------------------------------------------------------------|----------------------------------------|
| STAR <mark>OS</mark> ©                                                                      | LAUNCH NOW                             |
|                                                                                             |                                        |
| fullscreen browser moo                                                                      | le V browser                           |
|                                                                                             |                                        |
| • • • •                                                                                     | • •                                    |
| ONLINE HTML                                                                                 | LOCAL HTML                             |
| HTTP://                                                                                     | HTTPS://                               |
| http://www.glorystartouch.com                                                               |                                        |
| Allow scripts 🔽 Allow Zoom 💟 Auto (                                                         | Itear Cache Cache Enable Screensaver O |
| View browser mode without the address bar<br>in this mode. Input the html online or locally | or any other buttons                   |
| Modes Settings system                                                                       | about                                  |

|                                | 10:36 06/22/2020                       |
|--------------------------------|----------------------------------------|
| STAR <mark>OS</mark> ©         |                                        |
|                                |                                        |
| browser mode                   | brows                                  |
|                                |                                        |
|                                | •                                      |
| •••                            |                                        |
|                                | LOCAL HTML                             |
| HTTP://                        | HTTPS://                               |
| Website URL                    |                                        |
|                                |                                        |
| ALlow scripts 🔽 ALlow Zoom 🔽 A | uto Clear Cathe 🧹 Enable Screensaver 🜒 |

To display a website once the device is on lockdown, follow these steps:

- Select Modes, scroll to the right, and then select browser mode to display the address bar or fullscreen browser mode to hide the address bar and navigation buttons.
- 2. Do one of the following:
  - Select **Online HTML**, and then add an external **Website URL**.
  - Select **Local HTML**, and then add a link to the HTML file in the local device.
- 3. Enable one or more of the following options:
  - Allow Zoom allows user to zoom to the website
  - Allow Scripts allows user to run custom scripts
  - Auto Clear Cache removes unnecessary browsing data or history
  - **Enable Screensaver** enables the screensaver to run on the display.
- 4. Select **Launch Now** to display the website page.

## App Mode

To run a single app on the device, follow these steps:

1. Select **Modes**, scroll to the right, and then select **app mode**.

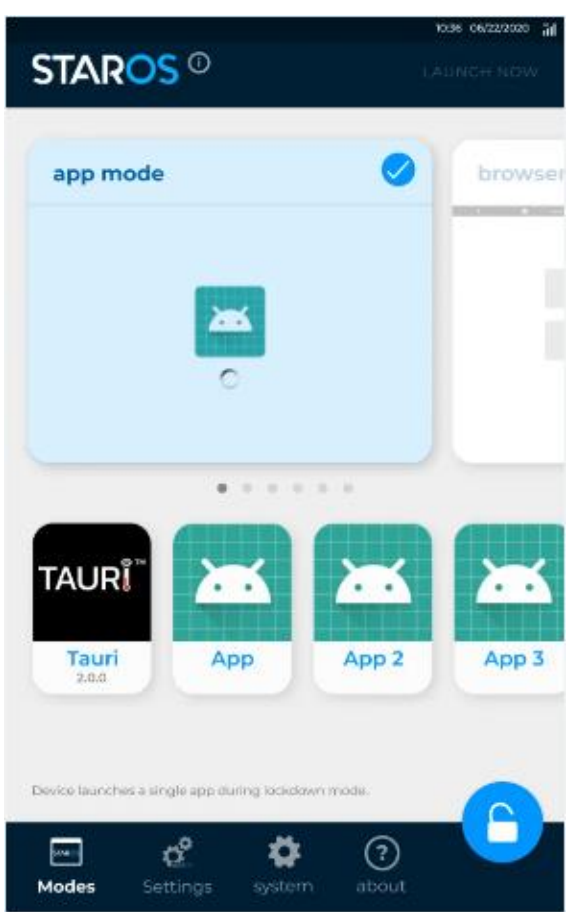

- 2. Select an app from the list.
- 3. Select **Launch Now** to enable the app.
- 4. Enter the login details of the app.

# Multiple Apps Mode

To enable multiple apps on the device, follow these steps:

1. Select **Modes**, scroll to the right, and then select **multiple apps mode**.

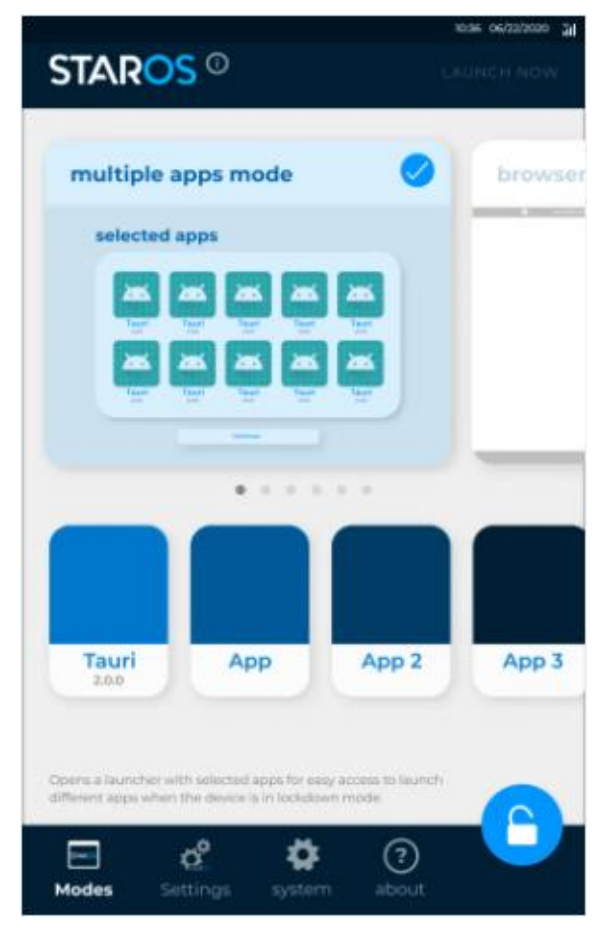

- 2. Select apps from the list.
- 3. Select **Launch Now** to enable the apps.

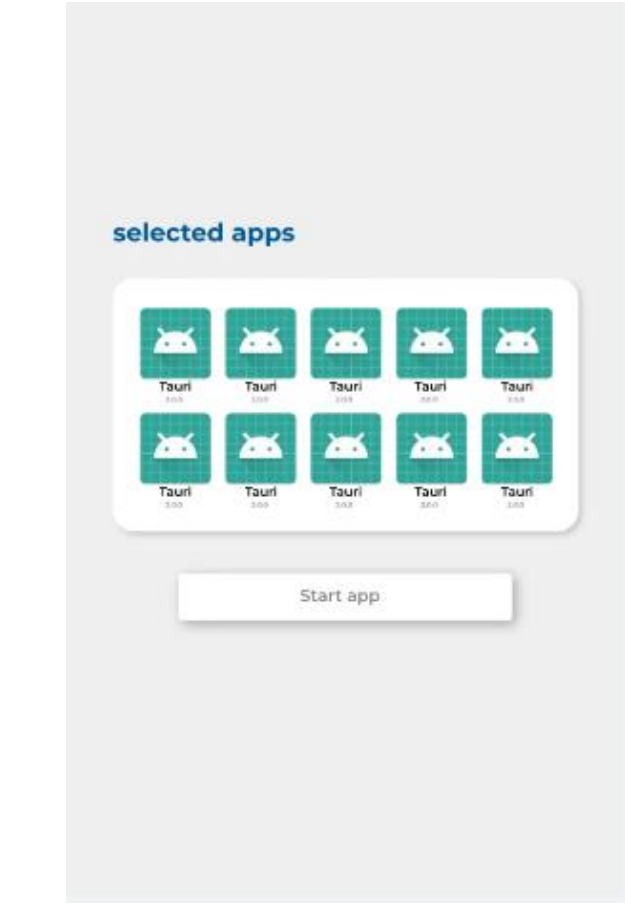

4. To run an app, select an app from the list of selected apps, and then select **Start app**.

# CONFIGURING THE DISPLAY SETTINGS

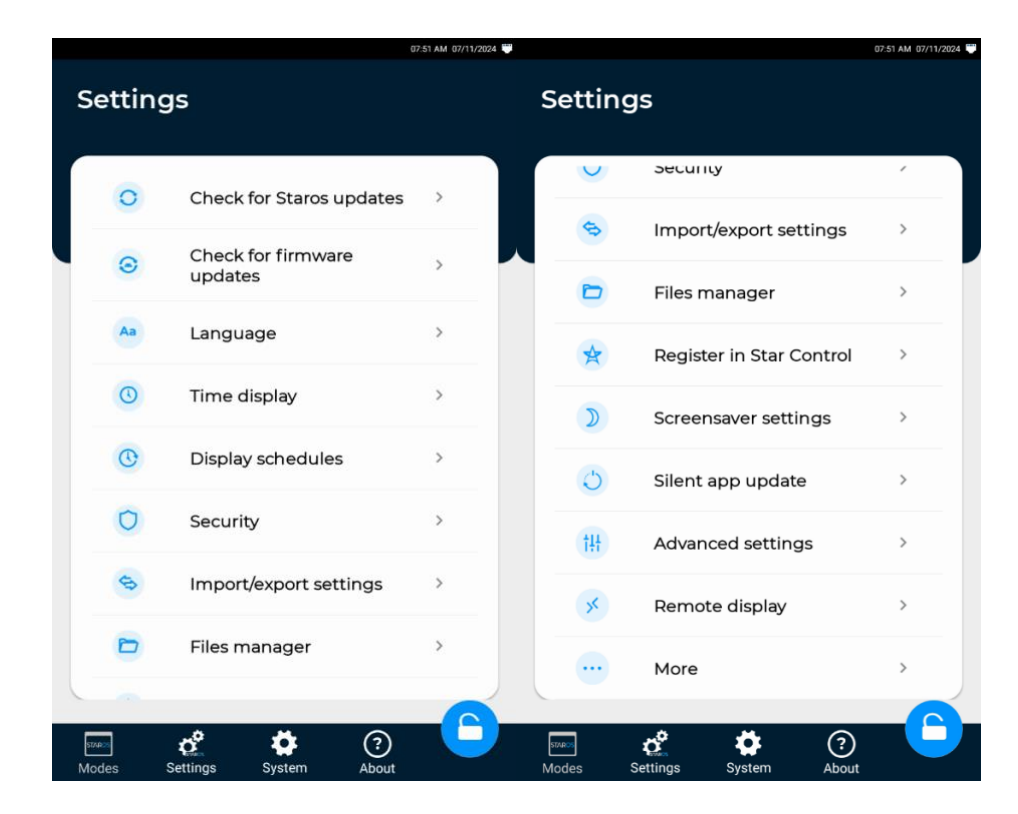

Configure the display settings by performing the following tasks:

- Install Staros updates
- Install device firmware updates
- Select the language to use in the device
- Import or export photos or videos
- Set the time to display
- Install apps or APK files
- Schedule device startup and shutdown
- Register device to Star Control
- Create admin account
- Update PIN
- Display a screensaver
- Unlock Staros
- Update apps
- Set Timeout to Initiate Star Control
- Revert to Android Settings
- Remote display on StarControl
- Install Star Tool

### **Installing Staros Updates**

To install Staros updates, follow these steps:

- 1. Select Settings → Check for StarOS updates.
- 2. If an update is available, select **Download and Install.**

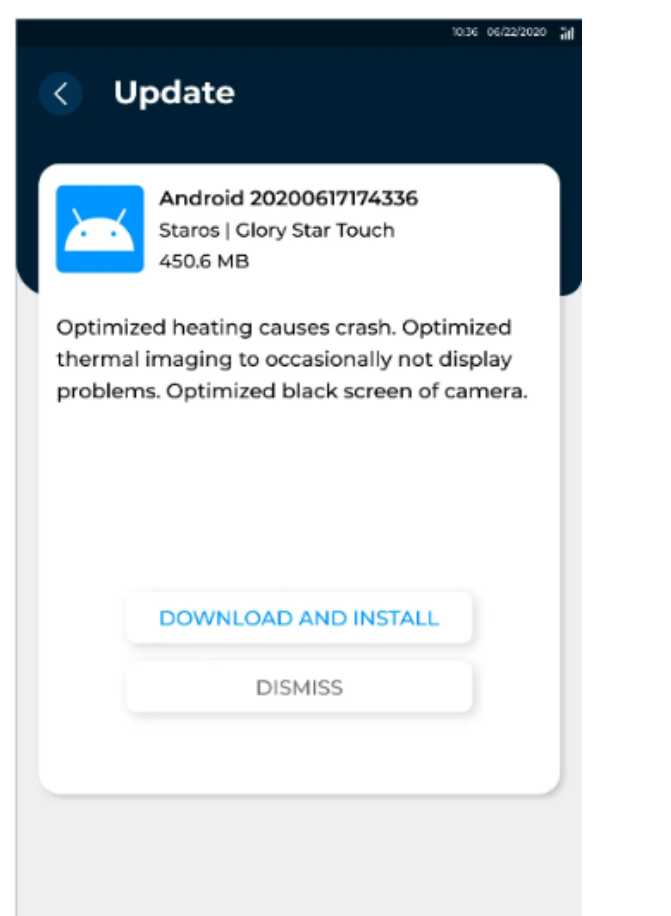

 After the update has been downloaded, select Install Now. The display is automatically restarted after the installing the update.

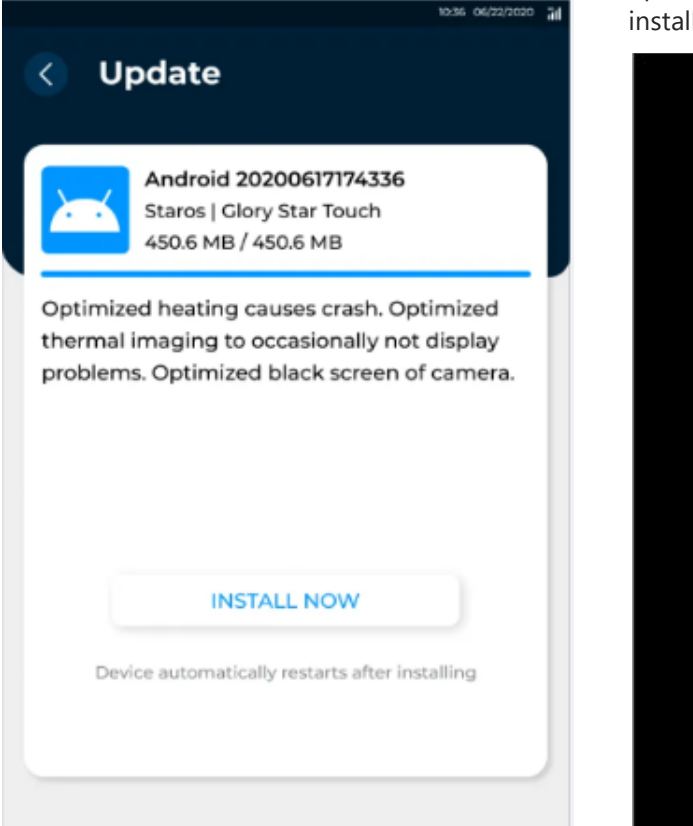

# Installing Firmware Updates

To check for firmware update, select **Settings** → **Check for firmware updates**.

If an update is available, select **Yes** to install the update. The display is automatically restarted after installing the update.

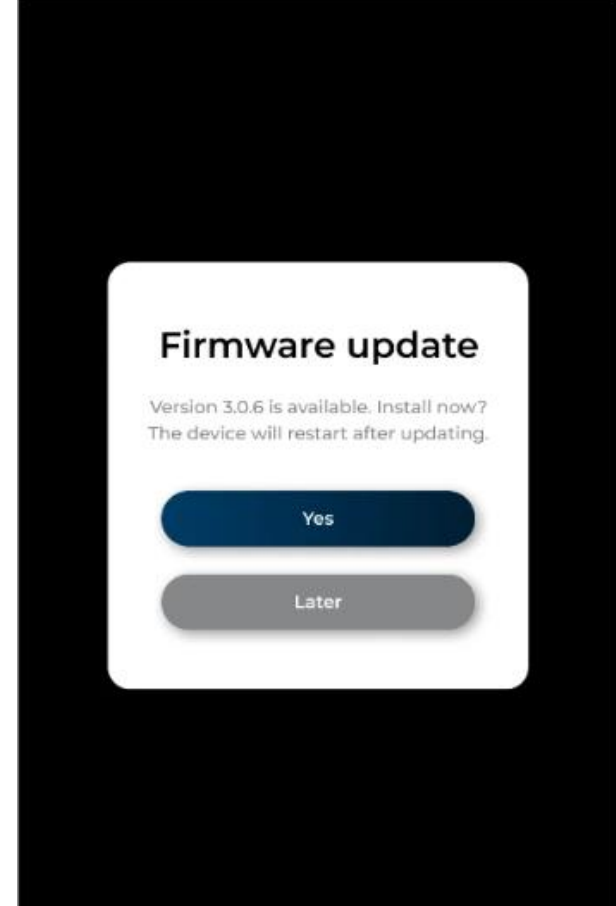

# Selecting a Language

To select a language for the display, select **Settings** → **Language**. Select a language from the list.

|   |                          | 10:50 06/22/2020 | āđ |
|---|--------------------------|------------------|----|
| < | Language                 |                  |    |
|   | English - EN             | ۲                |    |
|   | Español - ES             | $\circ$          |    |
|   | Deutsch - DE             | 0                |    |
|   | Italian - IT             | 0                |    |
|   | Simplified Chinese - 简体  | 0                |    |
|   | Traditional Chinese - 繁体 | $\circ$          |    |
|   | Japanese - 日本            | 0                |    |
|   |                          |                  |    |
|   |                          |                  |    |

## **Unlocking Staros**

To unlock Staros, follow these steps:

 Tap the bottom-right corner of the display four times, and then tap the locked icon. If the Unlock corner has been specified, tap the specific corner.

> Iocked Tap here to return to Staros home AUNCH MODE

2. Enter the default **0000** PIN. If a PIN has been added, enter the **PIN**.

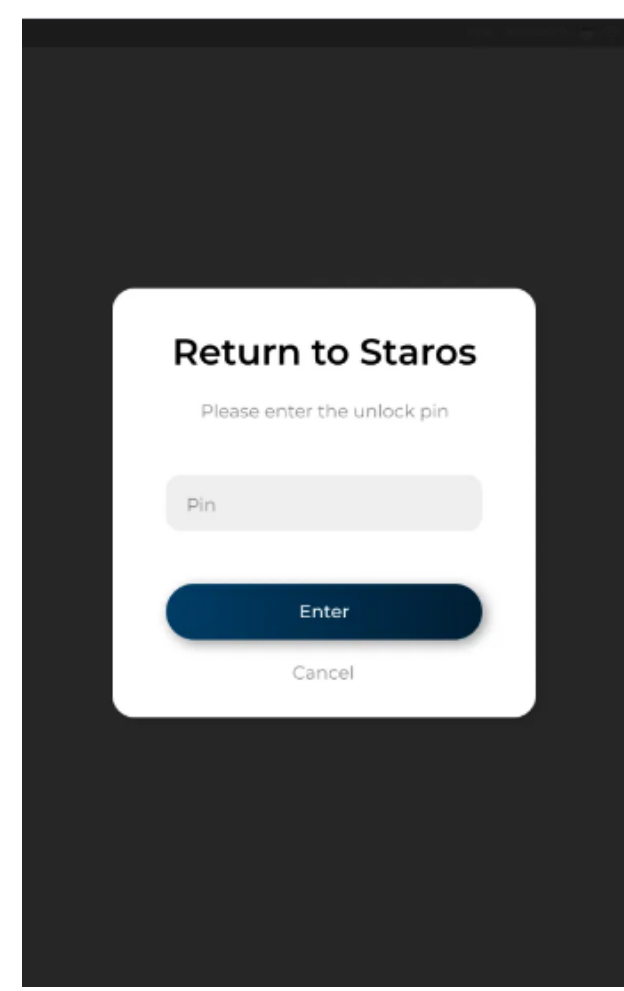

### Importing or Exporting Photos and Videos

To import or export photos or videos, follow these steps:

- 1. Select Settings → Import/export settings.
- 2. Select Import or Export.

**NOTE:** When exporting files, the files are only downloaded to the Glory Star folder under the root directory.

| < | Import/export setti | ngs |   |
|---|---------------------|-----|---|
|   | Import              | >   |   |
|   | Export              | >   |   |
|   |                     |     |   |
|   |                     |     |   |
|   |                     |     |   |
|   |                     |     |   |
| _ |                     |     | ł |

Please note: when exporting, you will be prompted to export only files in the Glory Star folder under the root directory. 3. Select the storage device where the photos or videos are located.

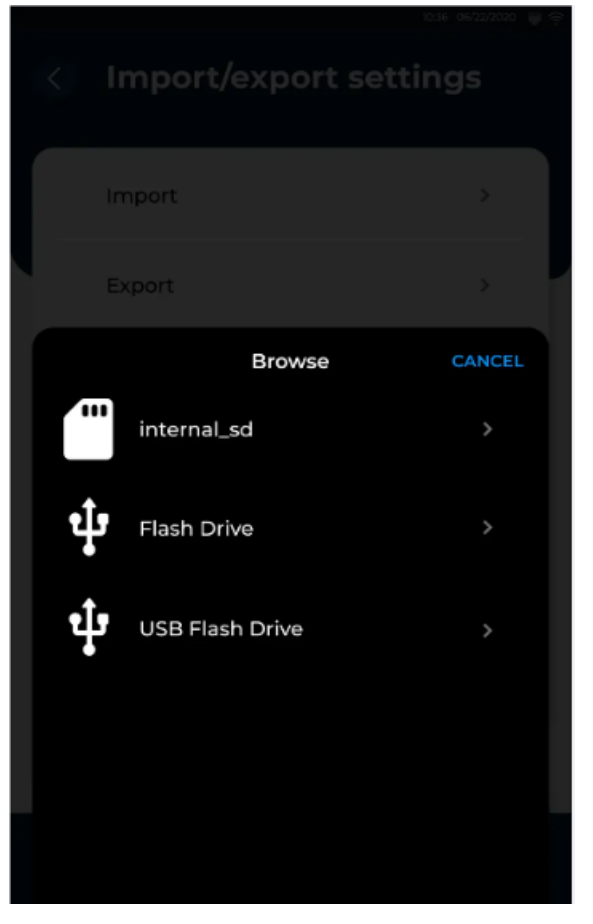

4. Select the files.

5. Select Import or Export.

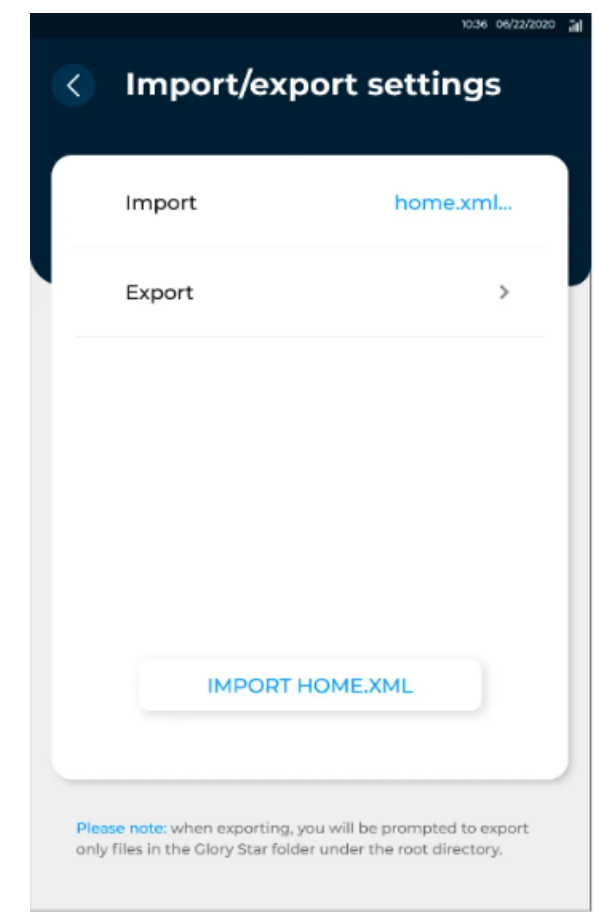

6. Select **Import Complete** or **Export Complete** if all files have been imported or exported.

### Setting the Time

To set the time in the display, follow these steps:

1. Select **Settings** → **Time display.** 

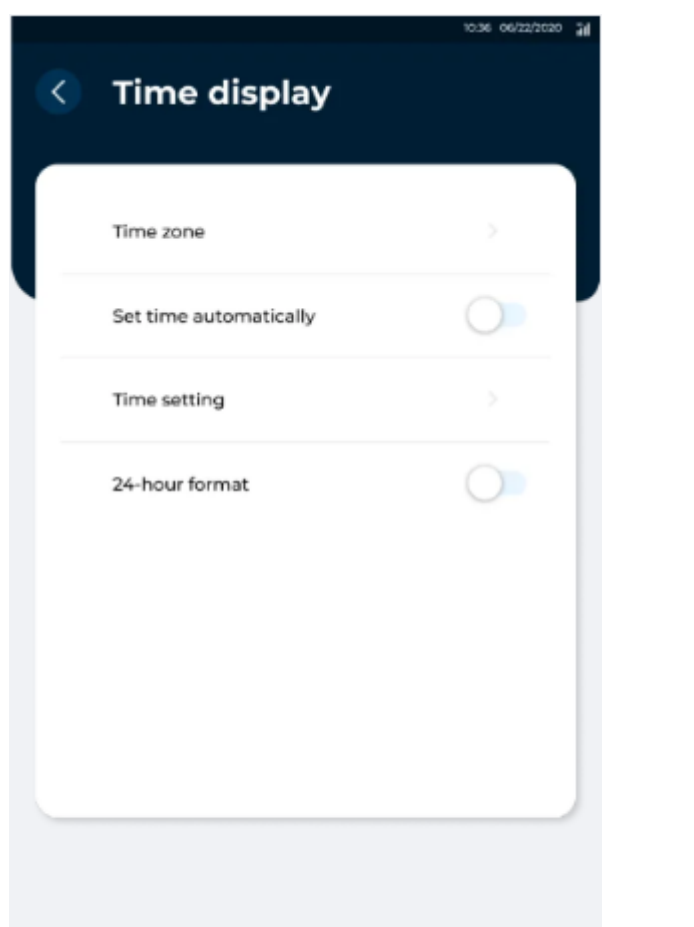

2. To set the time according to a time zone, select the time zone from the drop-down list.

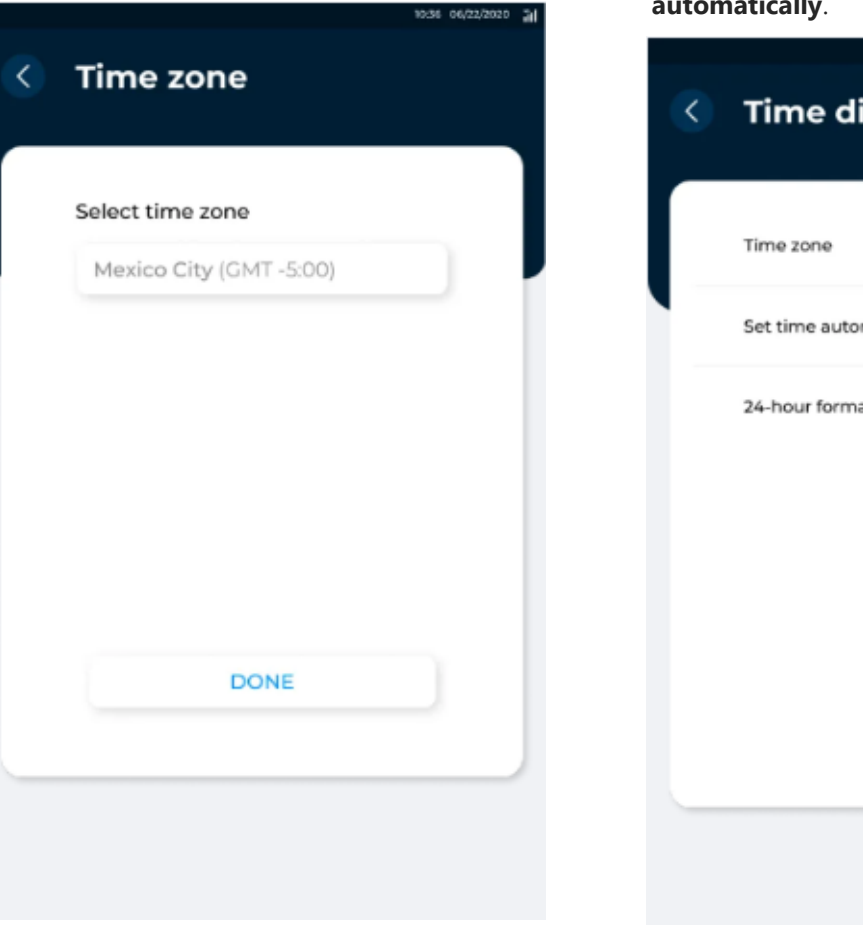

To set the time automatically according to the selected time zone, enable Set time automatically.

| < | Time display           | 10.36 06/23/2000 |
|---|------------------------|------------------|
|   | Time zone              | >                |
|   | Set time automatically |                  |
|   | 24-hour format         |                  |
|   |                        |                  |

4. To manually set the time, select **Time setting**, and then select the **Date** and **Time**.

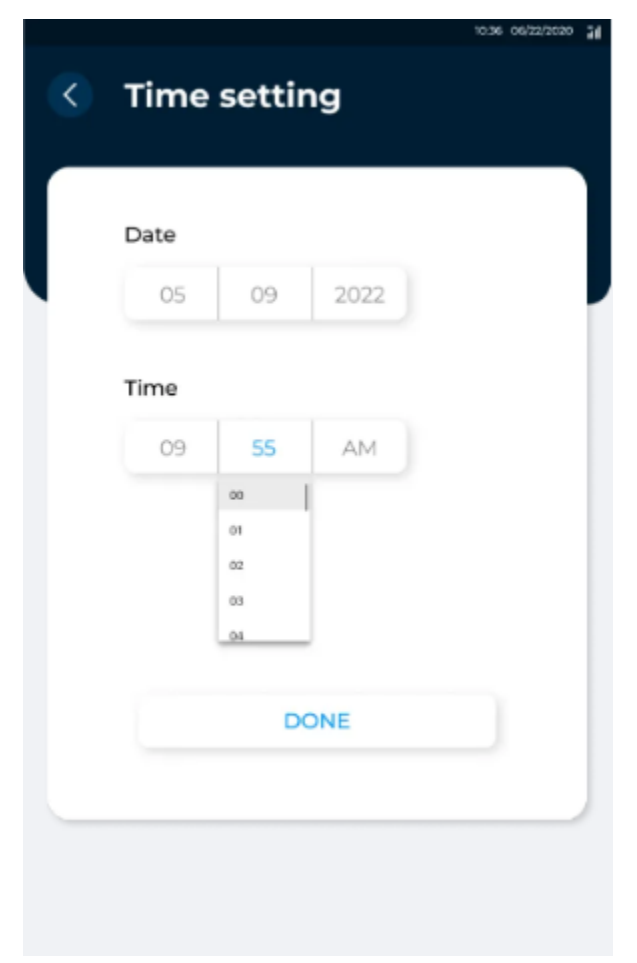

### Installing Apps and APK Files

To install an app or APK files, perform the following steps:

- 1. Select **Settings** → **File Manager.**
- 2. Enter the Admin Username and Password.

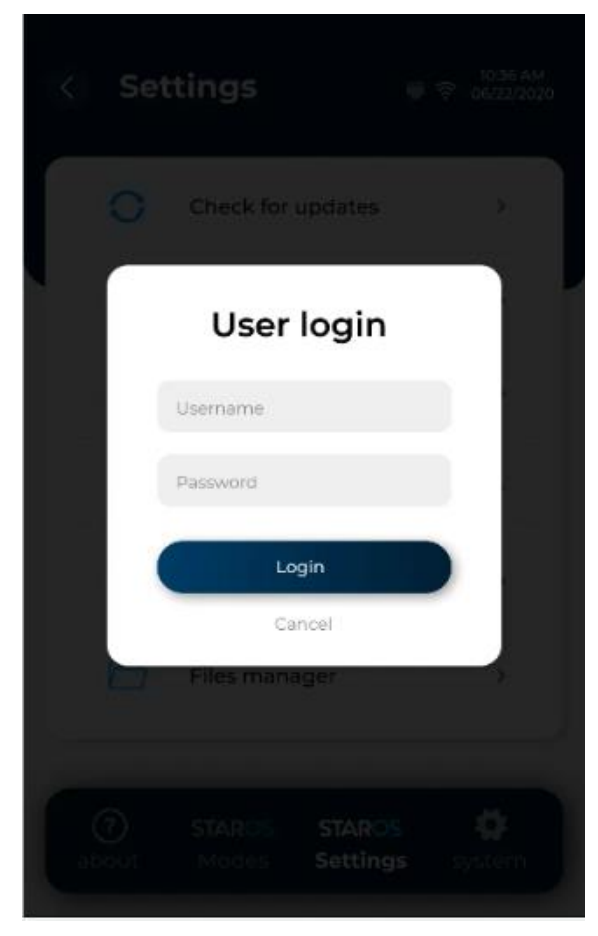

- 3. Select the USB or storage device where the files are located.
- 4. Click on the app you want to install.

# Setting Star Control Initiation Timeout

If the device is registered to Star Contol, you can set the number of seconds for the app to initiate once the display turns on.

To set timeout, select **Settings**  $\rightarrow$  **Advanced Settings**, enter the number of seconds. You can also enable **Allow Staros updates.** Select **Save**.

| • | 10:36 06/22/20                                                                                                    | 20 🔶 |
|---|----------------------------------------------------------------------------------------------------|------|
|   | Advanced settings                                                                                                    |      |
|   | Star Control initiating timeout (in seconds)<br>Time duration allowed to try to initiate Star Control<br>when device starts. Adjust this value in case that<br>connection requires longer time. |      |
|   | Allow StarOS updates                                                                                                    |      |
|   |                                                                                                    |      |
|   | SAVE                                                                                                    | J    |

### Scheduling Display Startup and Shutdown

To set display startup and shutdown time, follow these steps:

- 1. Select Settings → Display schedules.
- 2. Select **+Startup and shutdown schedules** to add a new schedule.

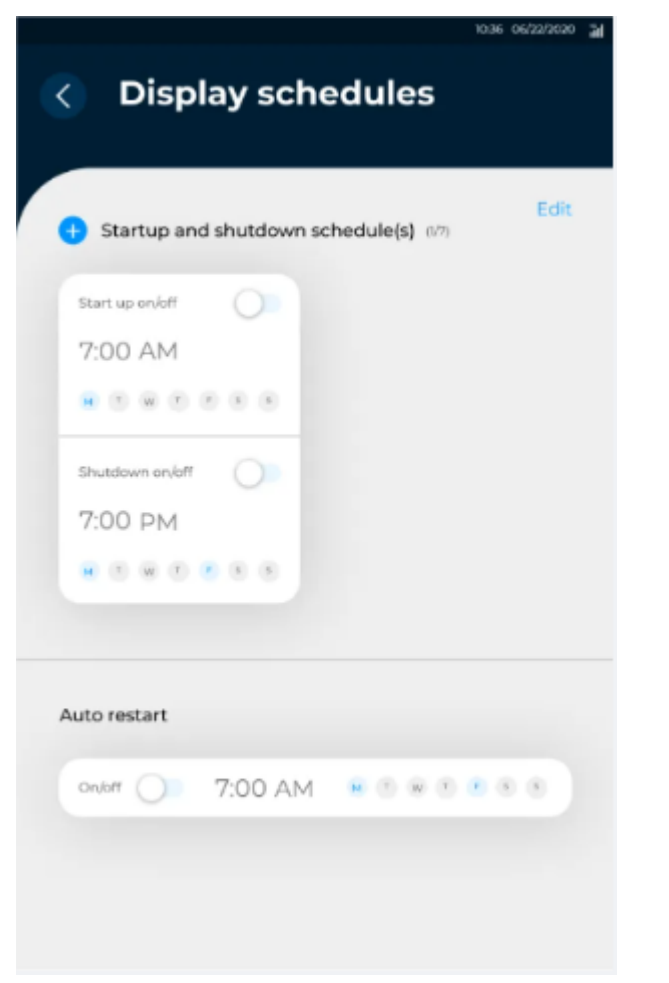

 Enable the Start up on/off and shutdown on/off of the preferred schedule.

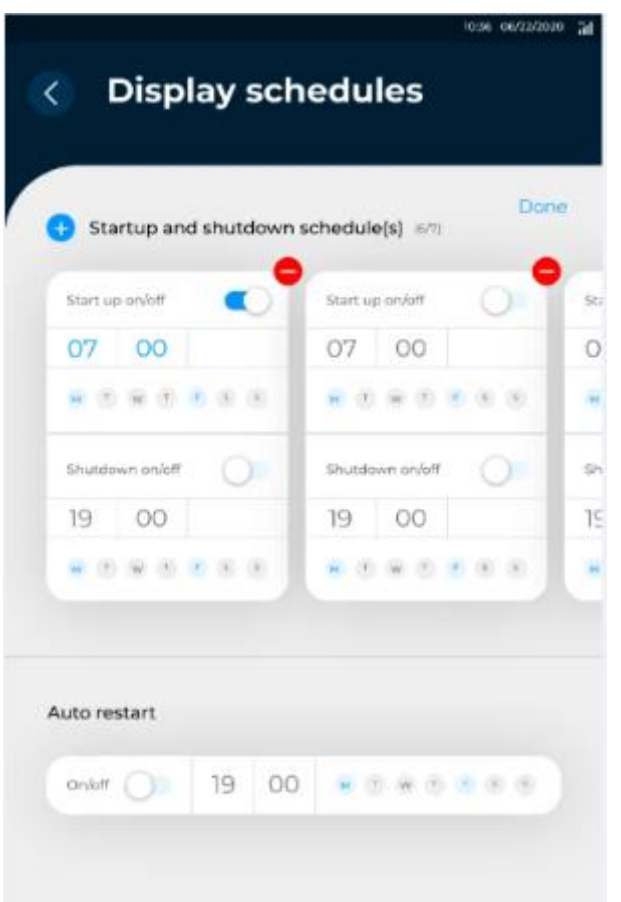

4. You can edit the time and days of each schedule.

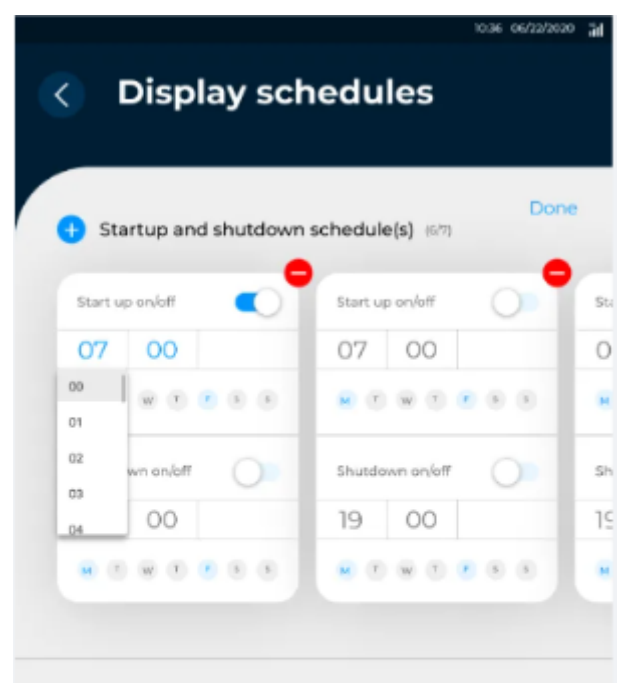

5. You can also set the time and date when to auto restart the display.

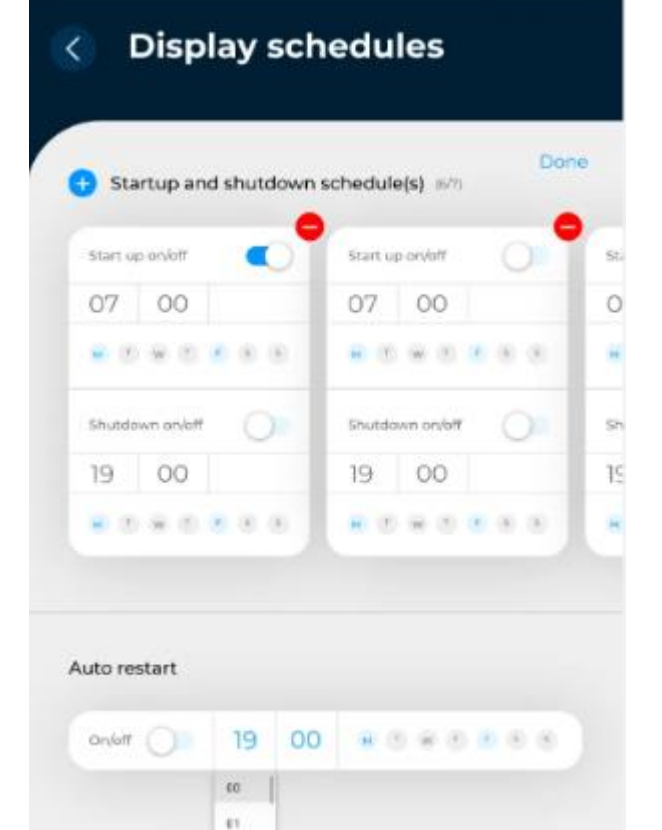

62 63 6. To remove a schedule, select the (-) icon of a schedule. Select **Yes** to confirm.

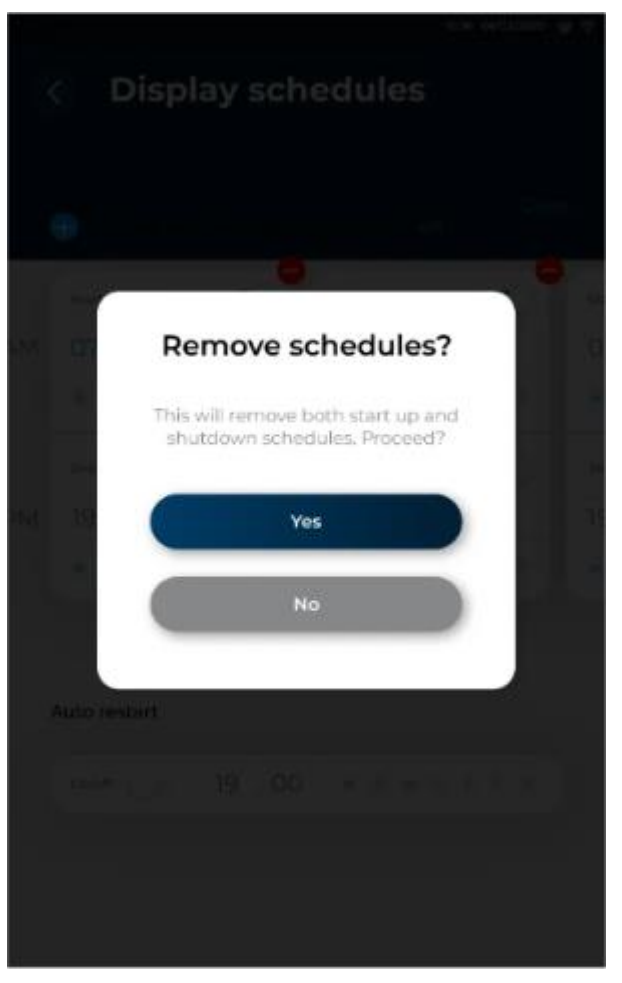

**NOTE:** The schedule is implemented according to the current order of the tablets of schedule.

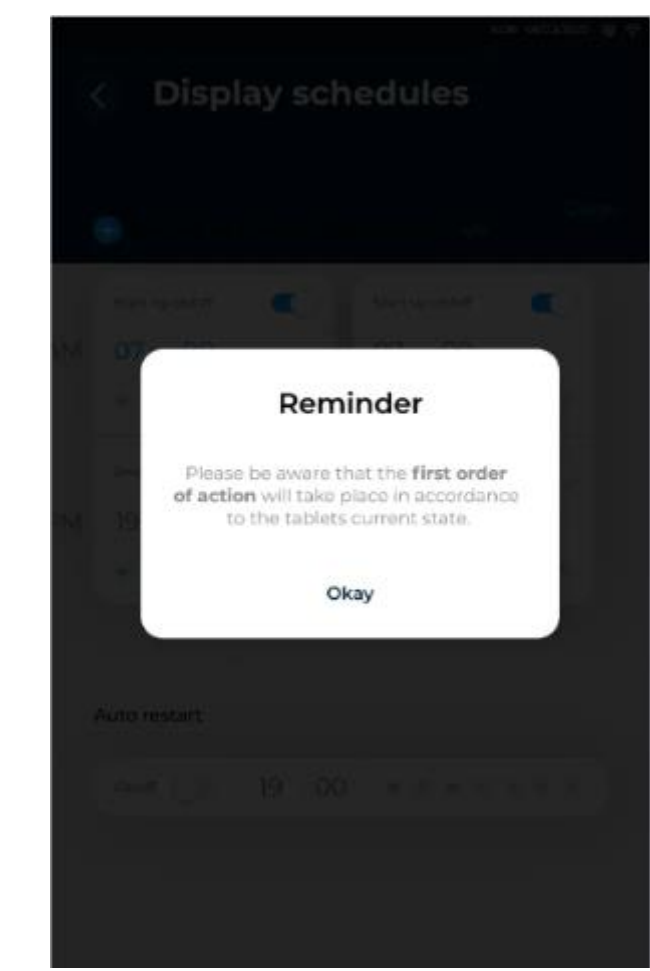

### **Registering Device to Star Control**

To register with PIN, ensure to generate a PIN first from Star Control.

To register with PIN, follow these steps:

- 1. Select Settings  $\rightarrow$  Register in Star Control.
- 2. Select **Register with PIN** or **Register with Admin Login**.

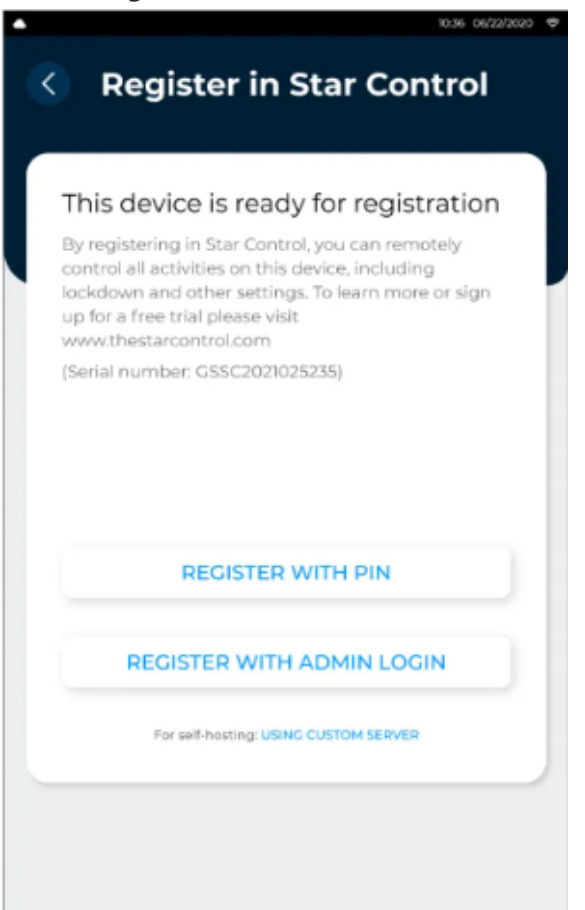

- 3. Do one of the following:
  - To register with PIN, enter **PIN** generated from Star Control, and then select **Confirm**.
    Ensure that the display is connected to power while registering the device.

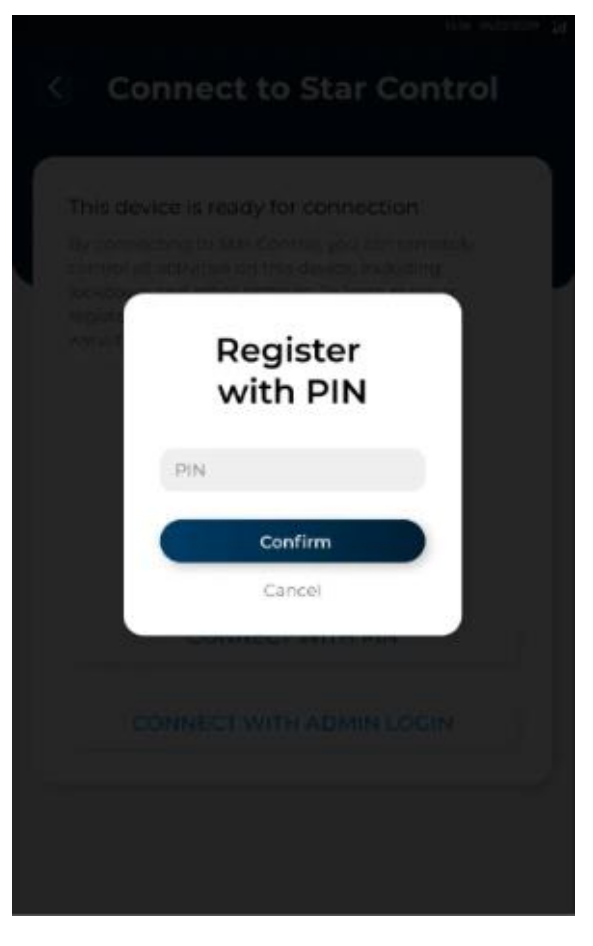

• To register with admin login, enter the **login email** and **password**, and then select **Confirm**. Ensure that the display is connected to power while registering the device.

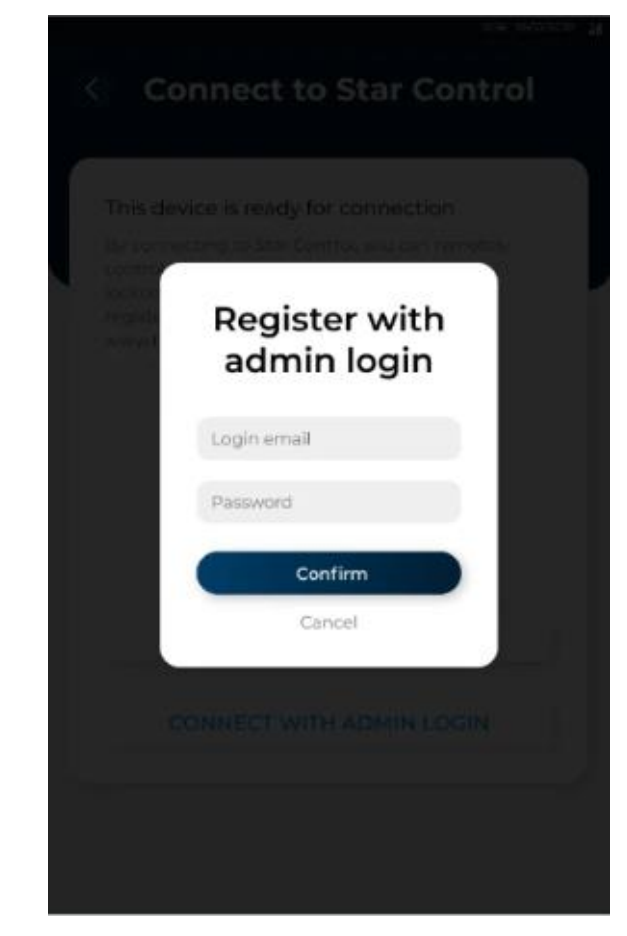

# Creating an Admin Account

To create an admin account, follow these steps:

1. Select Settings → Security → User Account.

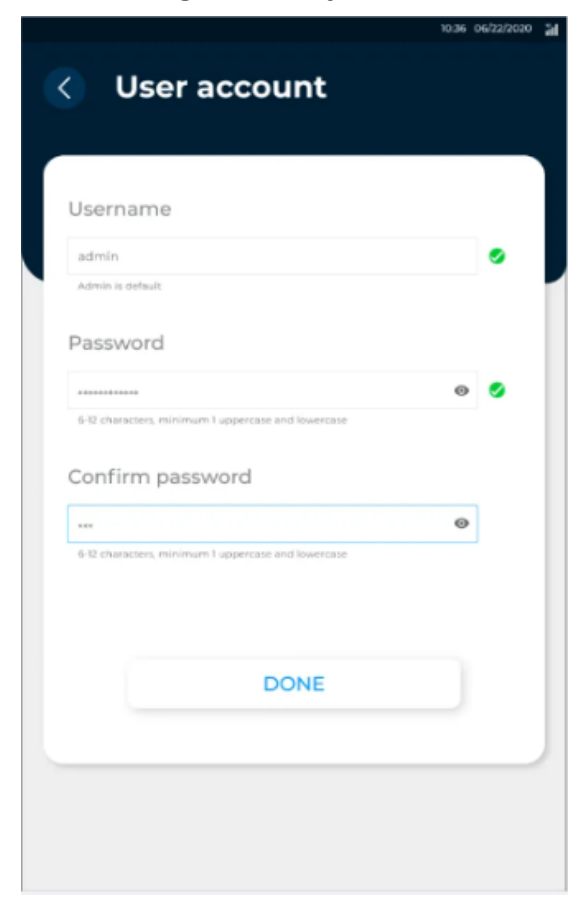

- 2. Enter a user name.
- 3. Enter a **password**. The password should be 6-12 characters long, with a minimum of 1 uppercase and lowercase.
- 4. Enter the **password** again to confirm.
- 5. Select **Done** to create the account.

# Updating PIN

To update the PIN to unlock the display, follow these steps:

1. Select Settings → Security → Unlock PIN.

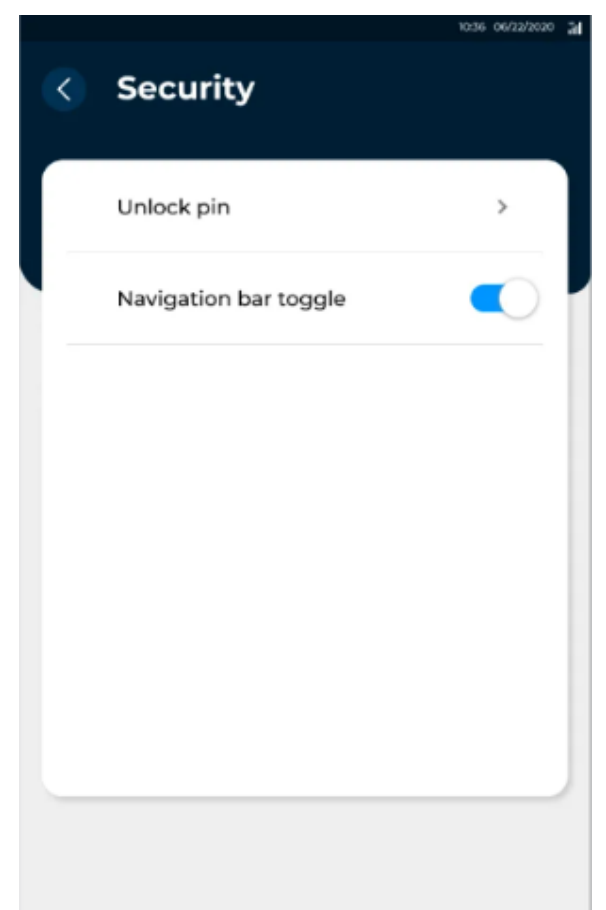

- 3. From the *PIN options*, select whether to use a 4-digit or 6-digit code.
- 4. Enter the new **PIN**.

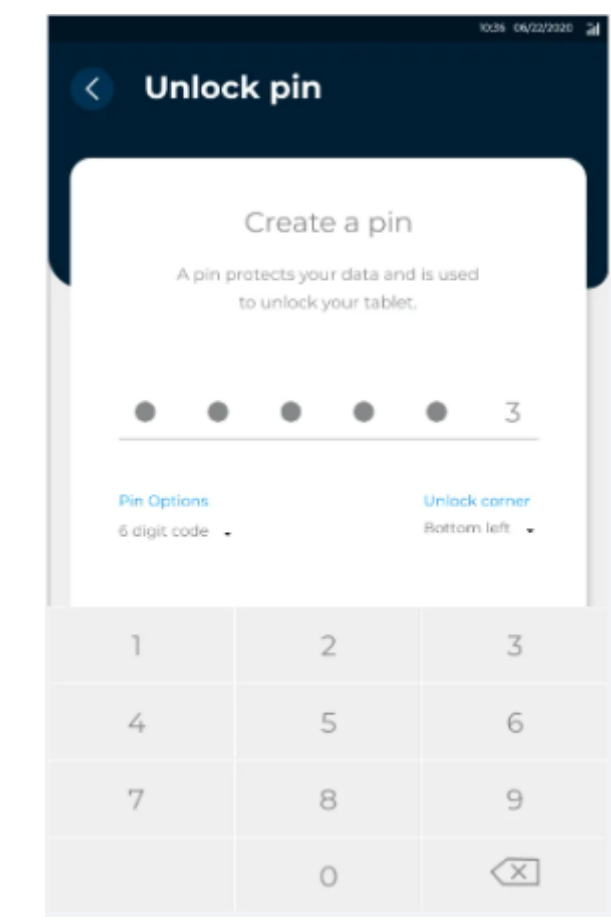

5. From the *Unlock corner*, select the corner of the display to tap to unlock the display.

2. Enter the current **PIN**. The default PIN is 0000.

## **Displaying a Screensaver**

To display a screensaver when the device is idle, follow these steps:

- 1. Select **Settings** → **Screensaver settings.**
- 2. Select the modes where the screensaver is to be displayed.

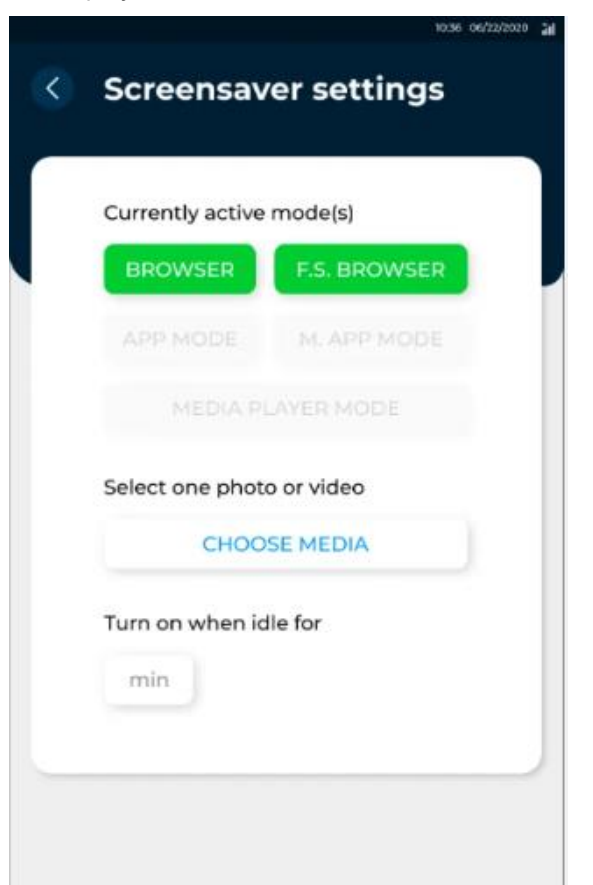

3. Select **Choose Media**, and then select the storage device where photos or videos are saved.

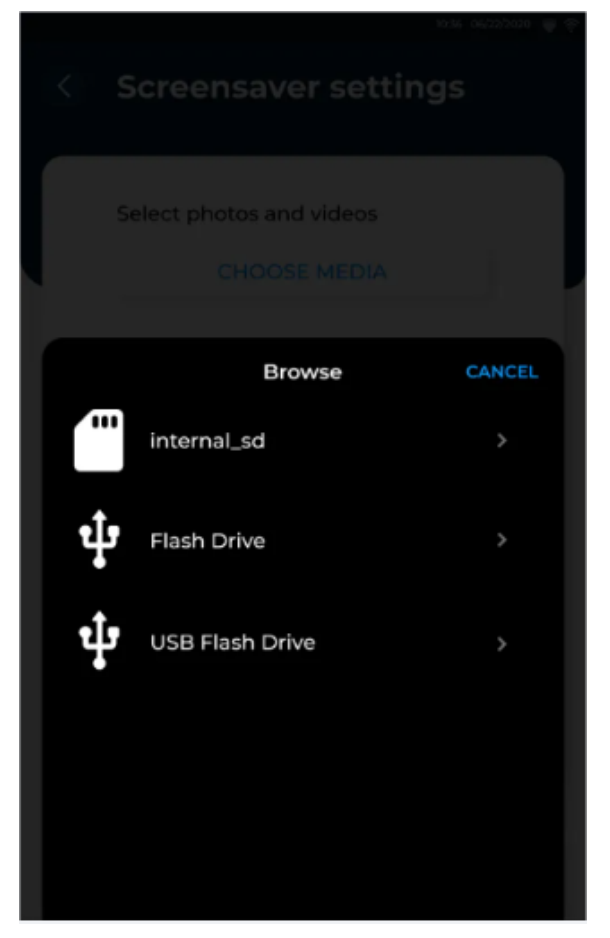

4. Select one or more photos or videos to add.

5. From *the Turn on when idle for* option, set the number of minutes the device should be idle before playing the screensaver.

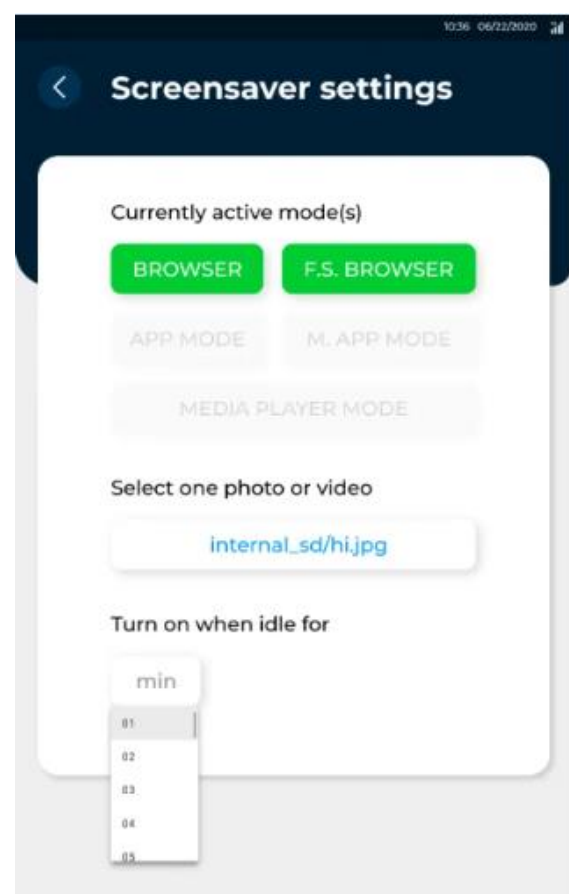

# **Updating Apps**

To automatically update currently installed apps if an update is available, follow these steps:

- 1. Select Settings → Silent app update.
- 2. Select **Enter app package name** or **Locate from installed apps** to select the apps to update.

| Automat<br>updating | ically restart Staros when<br>a current or future applications. |     |
|---------------------|-----------------------------------------------------------------|-----|
| dethod t            | to locate one app:                                              |     |
| EN                  | ITER APP PACKAGE NAME                                           |     |
| Vethod 1            | to locate one or more app(s):                                   |     |
| LOC                 | ATE FROM INSTALLED APPS                                         | ) [ |
| Selected            | apps                                                            |     |
|                     |                                                                 |     |

3. Enter the **app package name**, and then select **Save**.

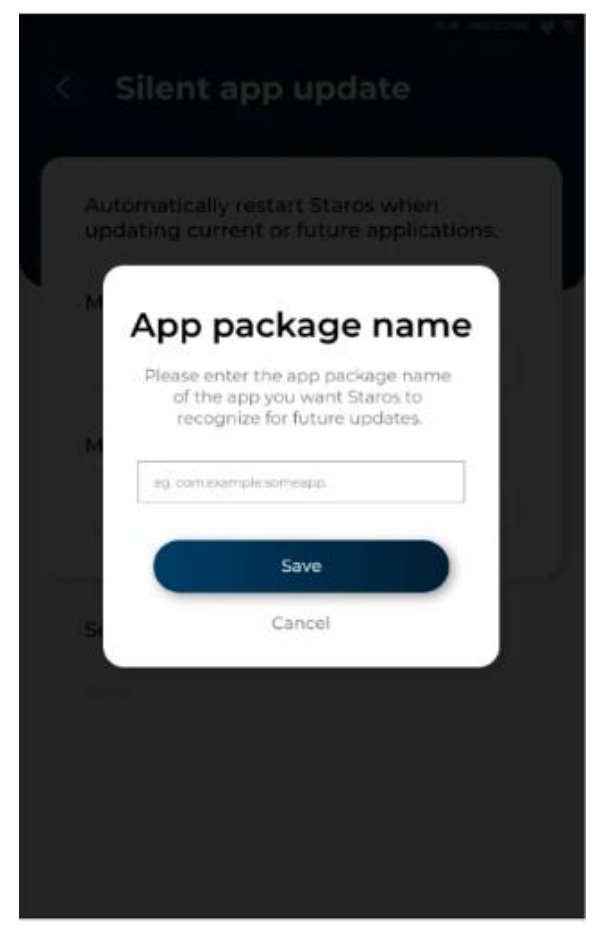

4. Select one or more apps from the list to update, and then select **Save**. The selected apps are displayed.

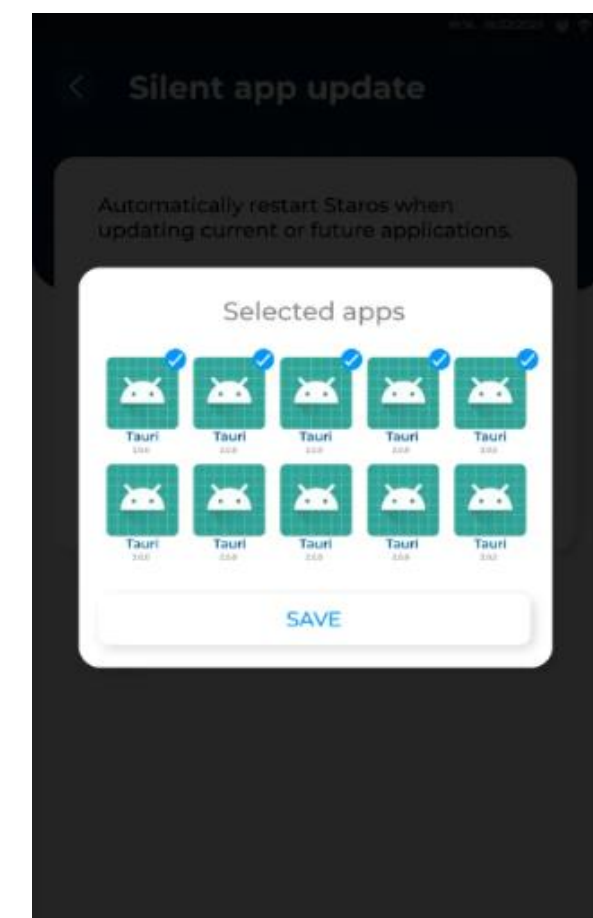

5. To remove an app from the list, select (-) icon, and then select **Save**.

# **Removing Staros**

To remove the Staros app and revert to Android settings, follow these steps:

1. Select **About**.

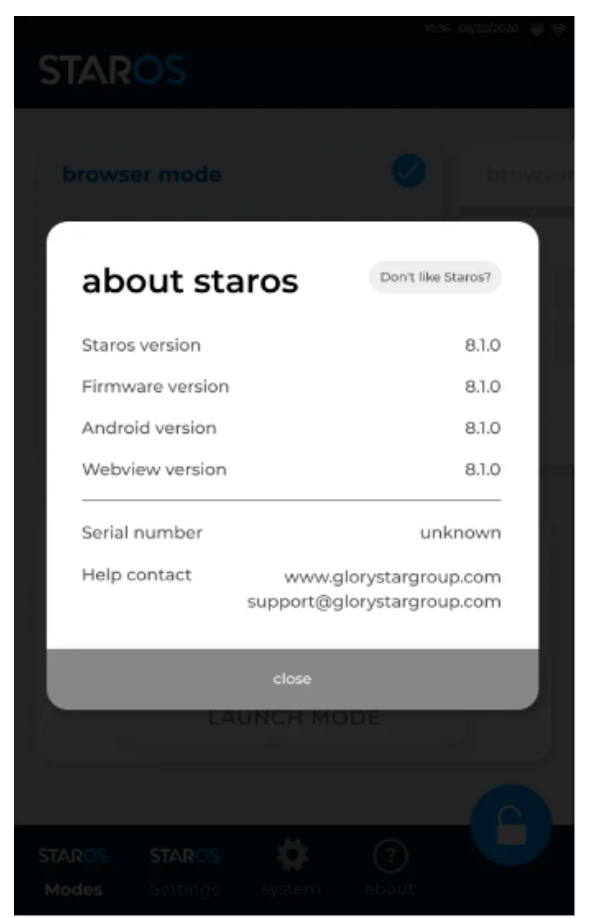

2. Select Don't like Staros?

3. Select Yes, remove Staros.

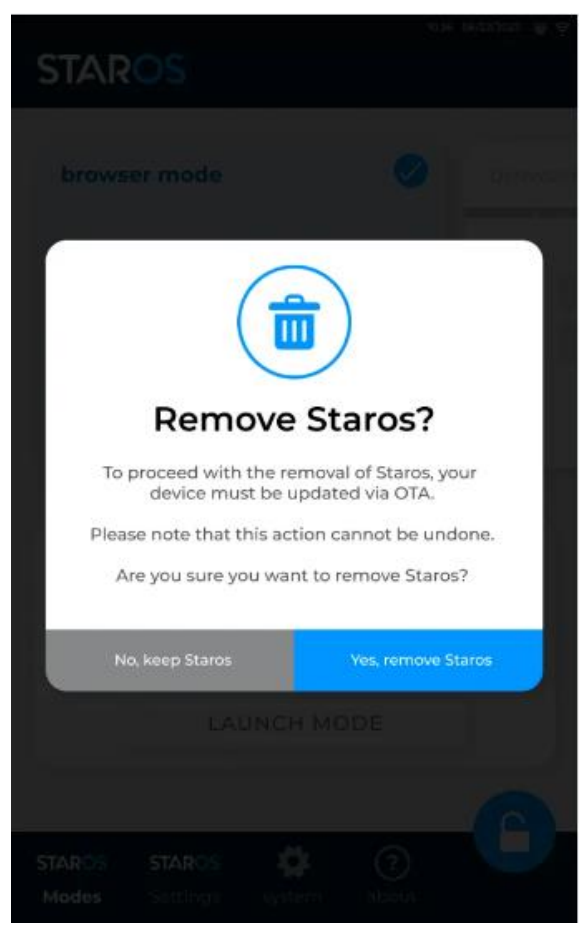

4. Enter the admin **password**, and then select **Remove Staros** to complete the removal of the Staros app.

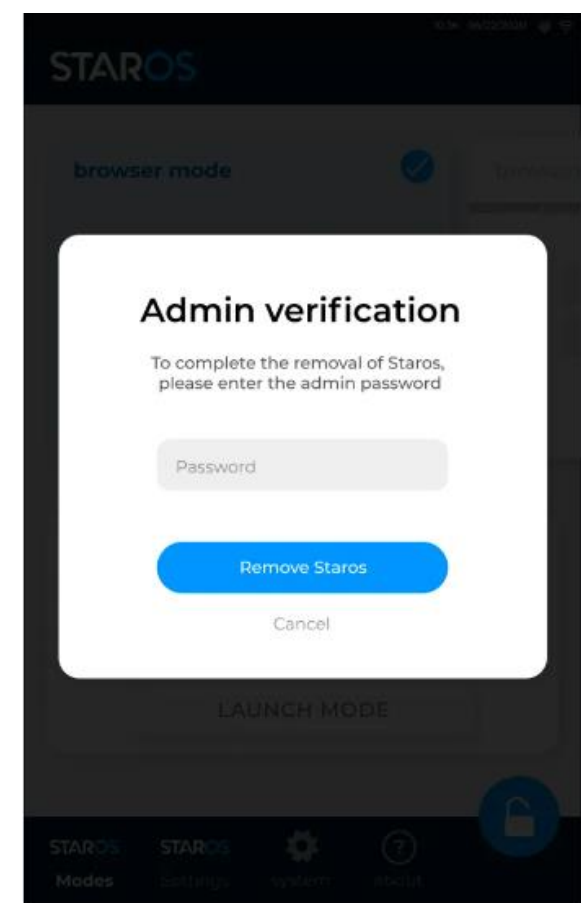

## **Installing Star Tool**

To install Star Tool, follow these steps:

- 1. Select **Settings** →**More** → **Star** apps.
- 2. Search for *StarTool*, and then select **Download and Install.** The app will begin to download.

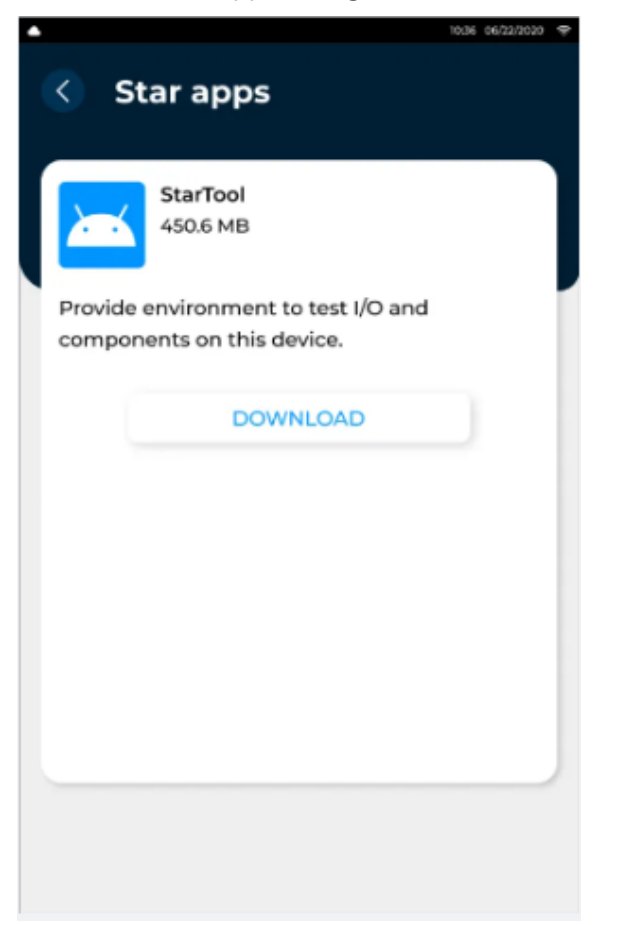

# **Enabling Remote Display**

To enable remote control of the display, follow these steps:

 Select Remote Display → Start. The system automatically generates a PIN.

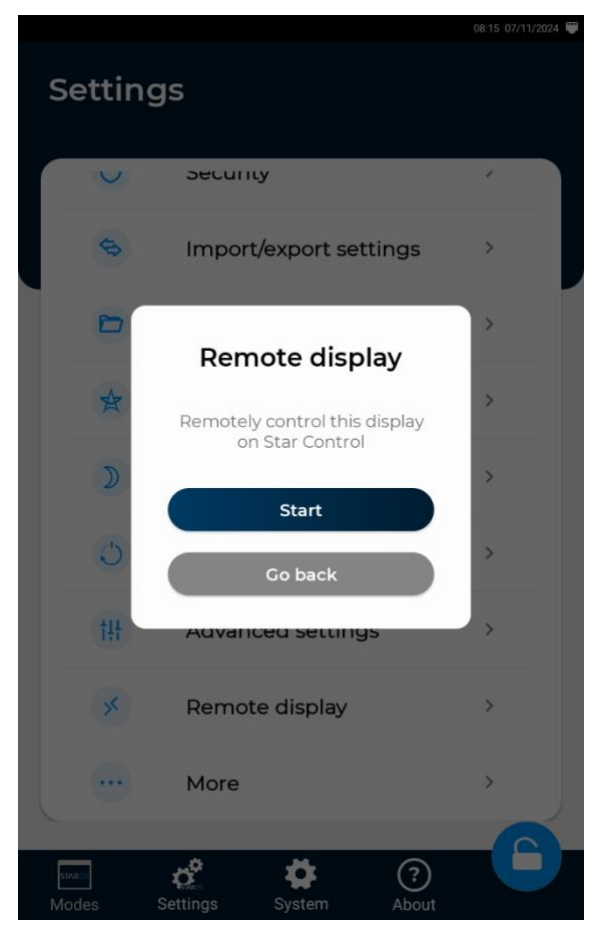

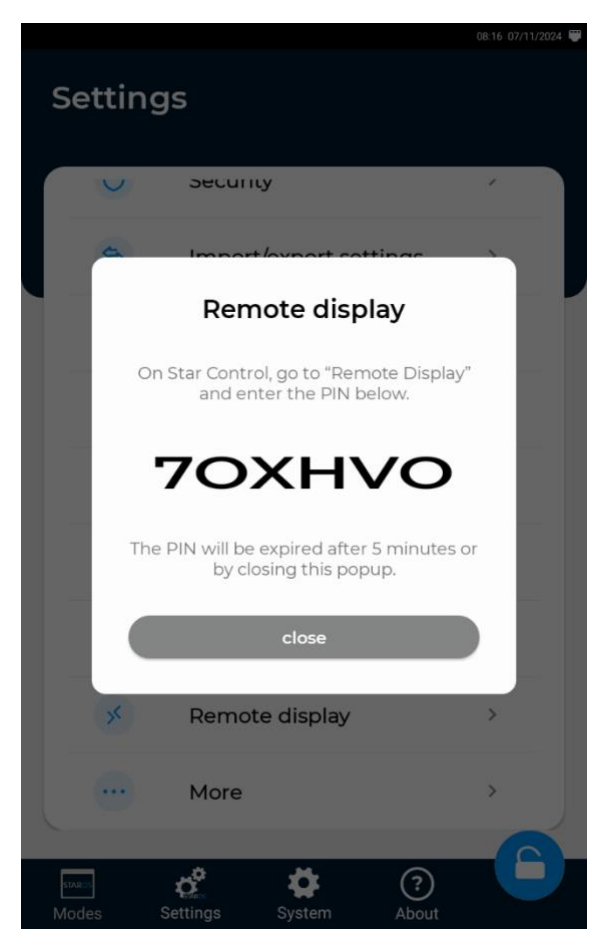

- From StarControl, select Support → Remote Desktop.
- 3. Enter the **PIN**.

3. Select **Enter** to open the app.

#### CONTACT US

| United States                                             | Hong Kong                                                               | ShenZhen                                                                                                    |
|-----------------------------------------------------------|-------------------------------------------------------------------------|----------------------------------------------------------------------------------------------------|
| 1440 N. Harbor Blvd Suite 900 Fullerton,<br>CA 92835, USA | Flat D, 5/F, Excelsior Building, 364 Nathan Road,<br>Kowloon, Hong Kong | Bldg 9, 4/F Zhong Yuntai Technology Industrial Park,<br>Tangtou No.1 Road, Shiyan Street, Baoan,<br>ShenZhen, PRC |
| 626 228 5927<br>sales@glorystargroup.com                  | 852 23762803<br>sales@glorystargroup.com                                | 86 755 2600 1808<br>sales@glorystargroup.com                                                                      |

To find out more about our extensive range of Glory Star solutions, go to <u>http://www.glorystargroup.com</u>, or call the office nearest you. For more information, please contact us at <u>sales@glorystargroup.com</u>.

Glory Star reserves the right to change or update, without notice, any information contained herein; to change, without notice, the design, construction, materials, processing or specifications of any products; and to discontinue or limit production or distribution of any products. Glory Star, the Glory Star logo, STAR CONTROL and STAROS are either trademarks or registered trademarks of Glory Star Group Limited.

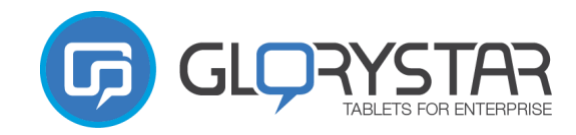